# 文档更新记录

| 版本       | 更新日期     | 文档更新记录                                 |
|----------|----------|----------------------------------------|
| V4. 0. 2 | 20200106 | 1. 第4章的第6小节(时钟图片更换)                    |
|          |          | 2. 第 5 章的第 2 小节(U 盘导出节目图片替换, 描述增加页面导出) |
| V4. 0. 4 | 20210420 | 1. RTF 素材组件描述修改为"文本"                   |
|          |          | 2. 新增 12 章的亮度控制功能                      |

#### 目录

| 第1章 软件安装与介绍3              |
|---------------------------|
| 一、软件安装3                   |
| 二、软件界面组件介绍3               |
| 1.页面预览窗口区域4               |
| 2. 预览功能菜单区域4              |
| 3. 媒体菜单区域4                |
| 4. 节目菜单列表区域 <b>4</b>      |
| 5. 属性编辑区域5                |
| 6. 菜单按钮区域7                |
| 7. 功能控制菜单区域7              |
| 8. 设备搜索区域8                |
| 第2章 搜索设备9                 |
| 1. 网线单机直连搜索9              |
| 2. 通过 AP 热点搜索10           |
| 3. 通过路由器搜索10              |
| 4. 跨网段搜索                  |
| 第3章 添加设备12                |
| 第4章节目制作13                 |
| 1. 字幕(简单文本)节目制作 <b>14</b> |
|                           |

| 2. 文本 (富文本) 节目制作14  |
|---------------------|
| 3. 图片节目制作16         |
| 4. 视频节目制作16         |
| 5. 混播(图片视频混播)节目制作17 |
| 6. 时钟节目制作17         |
| 7. 表格节目制作           |
| 8. 字幕+混播节目制作19      |
| 9. 字幕+时钟节目制作20      |
| 第5章节目发布20           |
| 1. 节目下发             |
| 2.U 盘更新节目           |
| 3.U 盘参数播放           |
| 第6章 联网设置24          |
| 第7章 网络设置26          |
| 1. 有线网络设置           |
| 2. WIFI 网络设置        |
| 第8章 热点设置            |
| 1. 修改热点信息           |
| 2. 控制热点开关           |
| 3. 回读热点开关状态         |
| 第9章 日志查询            |
| 1. 软件发送日志查询         |
| 2. 设备日志查询           |
| 第 10 章 查看设备详细信息     |
| 第 11 章 设备升级         |
| 1. 系统升级             |
| 2. 应用升级             |
| 3. 固件升级             |

# 第1章 软件安装与介绍

### 一、软件安装

已获取 LED Aplayer 软件安装包。 获取路径: http://www.1681ed.com/servise/。

#### 软件安装步骤:

- 1. 双击安装程序如"LED APlayer\_VXXXX\_Setup.exe";
- 2. 选择安装路径,单击"下一步";
- 3. 选择开始菜单文件夹,单击"下一步";
- 4. 选择是否创建桌面图标,单击"下一步";
- 5. 单击"安装";
- 6. 等待安装完成后,勾选或取消勾选"运行 LED APlayer",单击"完成";
- 7. 输入软件默认密码 888 进入 LED APlayer 界面。

### 二、软件界面组件介绍

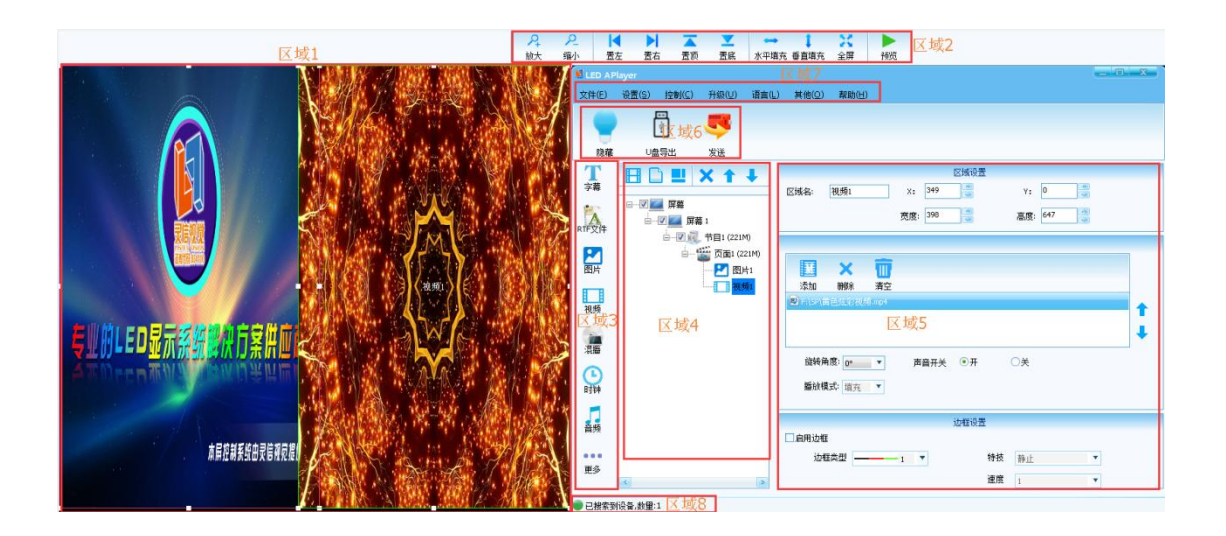

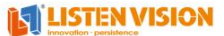

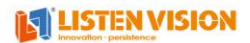

#### 1. 页面预览窗口区域

区域1为页面预览窗口,在当前选中页面编排的内容都能在当前预览窗口中显示,在预览窗口中支持区域拖动,点击区域6中的 "隐藏/显示"按钮能控制预览窗口是否显示(默认隐藏)。

### 2. 预览功能菜单区域

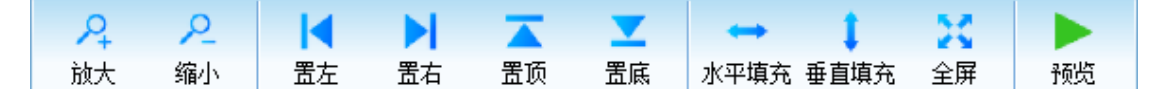

区域 2 为预览窗口控制页面,支持放大,缩小预览窗口,支持区域拖动,置左、置右、置 顶、置底显示,支持设置区域全屏显示。

#### 3. 媒体菜单区域

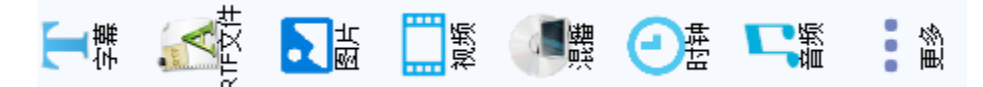

区域3为媒体区域,支持添加字幕、RTF 文本、图片、视频、混播(图片视频混播)、时钟 (模拟时钟、数字时钟)、音频、倒计时、网页、流媒体、PDF、OFFICE等,点击即可添加 媒体区域到区域4的页面中显示。

### 4. 节目菜单列表区域

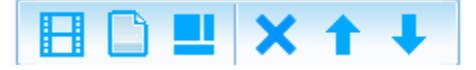

区域4为节目列表显示区域,在该区域支持添加节目、添加页面、添加区域、删除(节目、 页面、屏幕)、向上移动(页面、媒体区域)、向下移动(页面、媒体区域)。

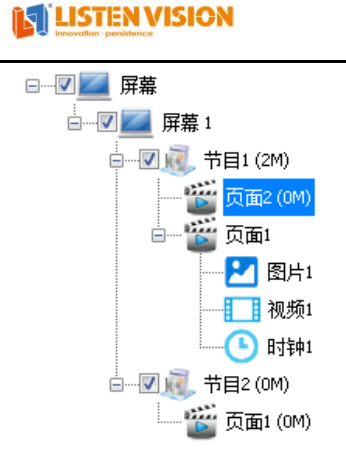

### 5. 属性编辑区域

在区域5中能够编排区域4中存在的各种类型属性,如屏幕、节目、页面、媒体区域等。 屏幕区域:

鼠标选中屏幕,即可进入屏幕区域编辑页面,可编辑屏幕名称、屏幕宽高、添加、删除设备、 查看设备详细信息 (),在设备详细信息中可查看设备版本、屏幕开关状态、运行时长、 46 状态等信息,支持修改设备名称、清理缓存、测试设备联网状态等操作。

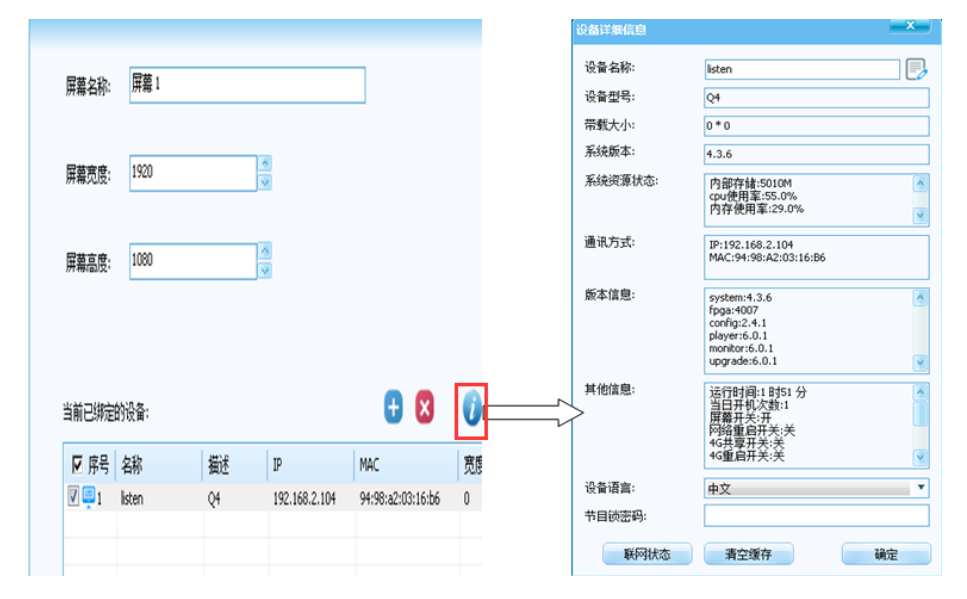

#### 节目区域:

鼠标选中节目,即可自动切换为节目属性编辑页面,在节目属性编辑页面支持编辑节目名称, 编辑节目类型(轮播节目、定时节目、插播节目、默认节目)。

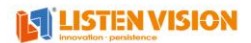

| LED AP               | Player                                | _ 🗆 X |
|----------------------|---------------------------------------|-------|
| 文件(E)                | 设置(S) 控制(C) 升级(U) 语言(L) 其他(Q) 帮助(H)   |       |
|                      | 9 🖳 🤜                                 |       |
| 显示                   | <ul><li>U盘导出 发送</li></ul>             |       |
| 了                    |                                       |       |
| RTF文件                |                                       |       |
| と思考                  | □ □ □ □ □ □ □ □ □ □ □ □ □ □ □ □ □ □ □ |       |
| 视频                   |                                       |       |
| 湿牆                   | - 2 通 节目2 (0M)<br>- 2                 |       |
| 山神                   |                                       |       |
| <mark>こ</mark><br>音频 |                                       |       |
| ••••<br>更多           |                                       |       |
| ● 已搜索到               | 到设备,数量:1                              |       |

### 页面区域:

鼠标选中页面,即可自动切换为页面属性编辑页面,在页面区域中支持设置页面名称、页面 播放时间、页面背景颜色或图片。

| 💐 LED A Pla               | iyer          |                                                       |                |               |               |  |
|---------------------------|---------------|-------------------------------------------------------|----------------|---------------|---------------|--|
| 文件(E)                     | 设置(S) 控制      | 」(⊆) 升級(型)                                            | 语言(L)          | 其他(Q)         | <b>帮助(</b> 日) |  |
| -                         |               | <b>S</b>                                              |                |               |               |  |
| 显示                        | U盘导出          | 发送                                                    |                |               |               |  |
| <b>T</b><br><sup>字幕</sup> | E C I         | <u> </u>                                              | +              | 五天之功。         | T#F man       |  |
|                           | ■ <b>▼ ■▼</b> | 幕<br>  屏幕 1<br>  1 扉幕 1                               |                | 贝面名称:<br>播放时间 | 页面2<br>10 🔮 秒 |  |
| と図片                       |               | — <mark>● 页面2(0</mark><br>日— ● 页面1                    | M)             | 背景图片          | <b>∠</b>      |  |
| 视频                        |               | - <mark>と</mark> 图,<br>- <u>こ</u> 視:<br>- <u>こ</u> 限: | 片1<br>频1<br>碘1 | 背景颜色          |               |  |
| ()<br>混播                  |               | ☑ / ( )<br>□ 1 ( 0 )<br>□ 1 ( 0 )                     | M)             |               |               |  |
| 山神                        |               |                                                       |                |               |               |  |
| 「<br>音频                   |               |                                                       |                |               |               |  |
|                           |               |                                                       |                |               |               |  |
| 更多                        | ~             |                                                       | >              |               |               |  |
| ● 已搜索到;                   | 殳备,数量:1       |                                                       |                |               |               |  |

#### 媒体区域:

鼠标选中任意类型素材区域,即可自动切换为素材对应区域属性编辑页面,如下图所示。

#### 

| 控制(C) 升级(U) 语言(L                                                                                                    | ) 其他(Q) 帮助(H)                                         | × | .ED AF<br>伴(F) | 'layer<br>设置(S) 控制(C) | 升级(U) 语言                                                                                                    | (1) 其他(0)               | <b>契</b> 助(H)                                            |                                                 |        |
|----------------------------------------------------------------------------------------------------|-------------------------------------------------------|---|----------------|-----------------------|----------------------------------------------------------------------------------------------------|-------------------------|----------------------------------------------------------|-------------------------------------------------|--------|
| <ul> <li>・</li> <li>・</li></ul> |                                                       |   | 日本             | 「「」                   | SE XE                                                                                                    |                         |                                                          |                                                 |        |
| □ × ↑ ↓<br>□ F幕<br>□ □ ■ 第第1<br>□ □ ■ 第目1 (5f9)                                                                                                    | 広路役置<br>区域名: 西井1 X: 0 ① V: 0 ③<br>支策: 817 ③ 高度: 647 ④ |   | <b>₽₩</b>      |                       | ×↑↓<br>幕1<br>「 <sup>†</sup> 目1(941)                                                                                                    | 区域名:                    | B寸钟1 X:<br>宽度                                            | 区域设置<br>0 · · · · · · · · · · · · · · · · · · · | Y: 0 × |
| 页面2 (004)<br>日本部 页面1 (904)<br>一 1 视频1<br>一 1 视频1<br>日本部 1 世報1<br>日本部 1 世報1<br>日本部 1 世報1                                                                                                    |                                                       |   |                |                       | <ul> <li>页面2 (0M)</li> <li>页面1 (9M)</li> <li>页面1 (9M)</li> <li>图片1</li> <li>视频1</li> <li>计算1</li> <li>计算1</li> <li>节目2 (0M)</li> </ul> | 时钟类型:<br>时钟格式:<br>显示设置: | 型: 機能加持神 ▼<br>式: YYYY和WA月00日 ▼<br>広: ジ年 ジ月 ジ日<br>ジネの ✓星期 |                                                 |        |
| 「「「」」(049)                                                                                                    | 館装角度: 0 ▼<br>播除模式: 備充: ▼                              |   | 語              | 页面1 (0M)              |                                                                                                    | 字体设置:<br>时标:<br>分标:     | 12 V<br>数字<br>差形                                         |                                                 |        |
|                                                                                                    |                                                       |   |                | <u>s</u> (*           |                                                                                                    | 描针颜色:<br>自定义文3<br>背景颜色: | ■<br>B1 分<br>⇒:                                          | 12 <b>• B</b>                                   |        |

6. 菜单按钮区域

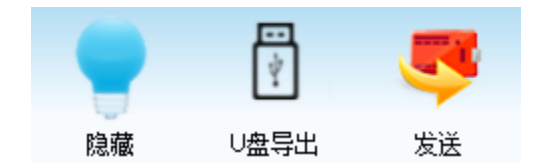

区域 6 为菜单按钮区域,主要功能有隐藏/显示页面预览窗口、U 盘导出节目、发送节目功能。

7. 功能控制菜单区域

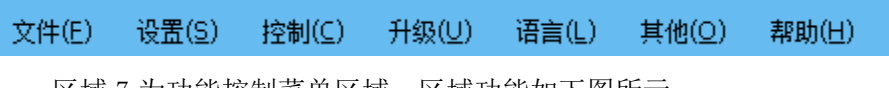

区域7为功能控制菜单区域,区域功能如下图所示。

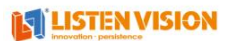

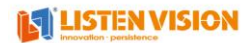

| 功能控制菜单区域。                                                                            |                                                               |                                                                                                    |                 |                                                        |                                                       |    |                                                 |                      |
|--------------------------------------------------------------------------------------|---------------------------------------------------------------|----------------------------------------------------------------------------------------------------|-----------------|--------------------------------------------------------|-------------------------------------------------------|----|-------------------------------------------------|----------------------|
| 文件                                                                                   |                                                               | 设置                                                                                                    |                 | 控制                                                     | 升级                                                    | 语言 | 其他                                              | 帮助                   |
| 新建(新建屏幕)<br>打开(打开已保存在本地的节目)<br>保存(保存当前节目格式到本地)<br>另存为(另存为当前节目到本地)<br>隐藏/显示预览窗口<br>退出 | 基础设置<br>网络设置<br>服务器设置<br>观频处理器设置<br>系统设置 〇<br>开参设置 〇<br>手动找设备 | <ul> <li>青量设置</li> <li>完度设置</li> <li>定时研究</li> <li>定时研究</li> <li>定时研究</li> <li>定时頭</li> <li>第出设置</li> <li>空口袋</li> <li>密口袋</li> <li>密口袋</li> <li>密口袋</li> <li>密口袋</li> <li>密口袋</li> <li>家口袋</li> <li>家口袋</li> <li>家口袋</li> <li>家口袋</li> <li>家口袋</li> <li>家口袋</li> <li>家口袋</li> <li>家口袋</li> <li>家口袋</li> <li>家口袋</li> <li>家口袋</li> <li>家口袋</li> <li>家口袋</li> <li>家口袋</li> <li>家口袋</li> <li>家口袋</li> <li>家口袋</li> <li>家口袋</li> <li>小菜袋</li> <li>ない</li> <li>ない</li></ul> | 关 言 辨 堂 莫 莫 置 周 | 播放<br>紧急 停播<br>并屏<br>关屏<br>耐步<br>时<br>钟<br>一<br>置<br>启 | 国件升级<br>系统升级<br>应用升级<br>多功能卡<br>开机动画<br>V56升级<br>字库升级 |    | 安全设置<br>云平台<br>二维码<br>自动搜索<br>道法 设备<br>日志<br>工具 | 检查更新<br>操作手册<br>关于软件 |

# 8. 设备搜索区域

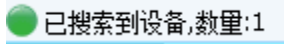

该区域用于查看搜索到的设备数量。

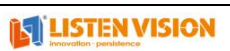

# 第2章 搜索设备

### 1. 网线单机直连搜索

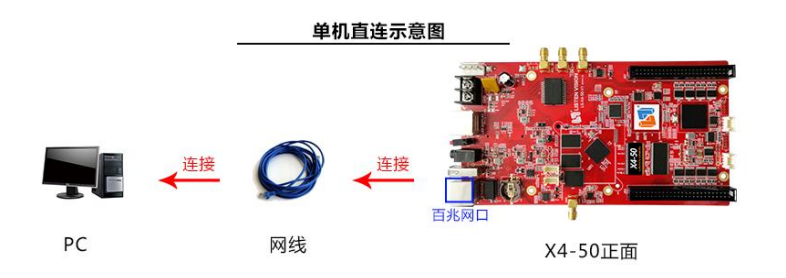

1) 在电脑自动获取 IP 的情况下,使用单机直连方式搜索出来的 IP 永远都是类似 169.254.16.254 这样的 IP,如搜索出来的 IP 不是类似 169.254.16.254 这样的 IP,地址而是 192.168.2.254 这样的正式 IP 时,证明你电脑网络还未初始化,等网络连接那变成黄色感

叹号 🗊 之后再次进行搜索确认。

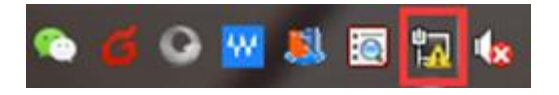

图 3-1-1 网络连接正常示意图

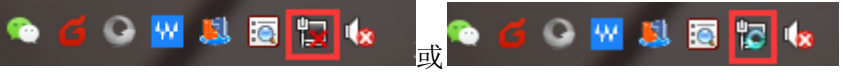

图 3-1-2 网络连接错误示意图

| 序号  | 名称     | 描述 | IP             | MAC               | 宽度 | 高度 | 系统   |
|-----|--------|----|----------------|-------------------|----|----|------|
| 🛄 1 | listen | Q7 | 169.254.13.254 | 02:04:69:fb:5f:1c | 0  | 0  | 3.24 |
|     |        |    |                |                   |    |    |      |

2) 在电脑 IP 为固定 IP 的情况下,软件搜索出来的 IP 永远是跟你电脑在同一网段的 IP 地址,只是后面一组数字永远是 254。

示例:如电脑固定 IP为 192.168.2.104,子网掩码为 255.255.0,那么软件搜索出来的 控制卡 IP 地址则为 192.168.2.254。

| 序号  | 名称     | 描述 | IP            | MAC               | 宽度 | 高度 | 系统   |
|-----|--------|----|---------------|-------------------|----|----|------|
| 💷 1 | listen | Q7 | 192.168.2.254 | 02:04:69:fb:5f:1c | 0  | 0  | 3.24 |
|     |        |    |               |                   |    |    |      |

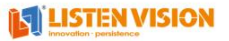

# 2. 通过 AP 热点搜索

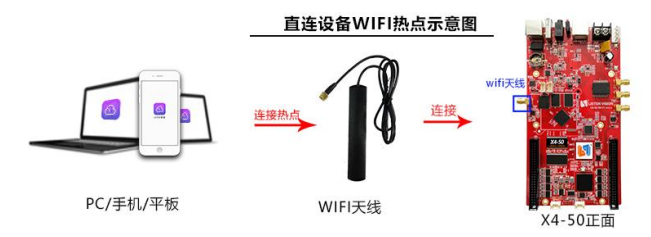

请获取表 3-1 中信息的实际值

| 类别         | AP 名称                  | 默认密码     |
|------------|------------------------|----------|
| 连接 WIFI Ap | 型号+MAC                 | 12345678 |
|            | 如 Q4-94:98:A2:03:16:B6 |          |
|            |                        | - 1      |

找到控制卡对应的 Wifi 进行连接, Q4-94:98:A2:03:16:B6

**4:98:A2:03:16:B6 已连接** ,使用

AP 热点搜索出来的控制卡 IP 永远是 192.168.43.1,如下图所示,电脑 WIFI 网络跟有线网 络可以共同使用。

| 序号  | 名称     | 描述 | IP           | MAC               | 宽度 | 高度 | 系统    |
|-----|--------|----|--------------|-------------------|----|----|-------|
| 🕎 1 | listen | Q4 | 192.168.43.1 | 94:98:a2:03:16:b6 | 0  | 0  | 4.3.€ |
|     |        |    |              |                   |    |    |       |

## 3. 通过路由器搜索

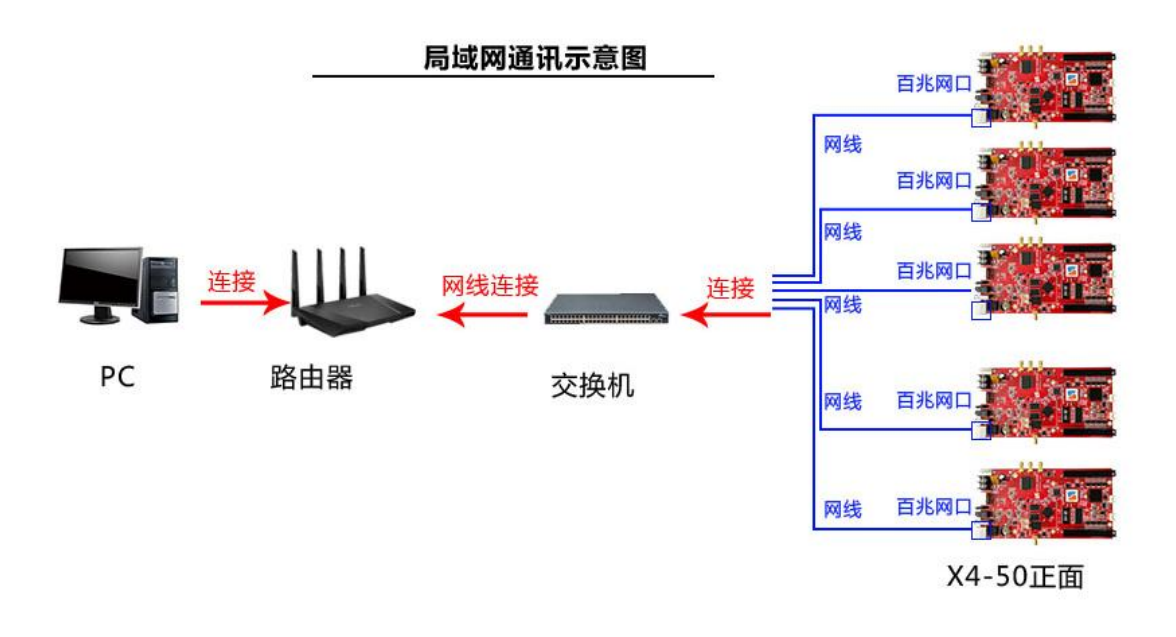

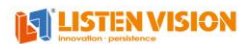

当电脑与控制卡通过路由器连接时,支持控制卡的集群管理,即一台电脑可同时控制 网络中的所有控制卡。

| 序号         | 名称     | 描述   | IP            | MAC               | 宽度 | 高度 | 系统   |
|------------|--------|------|---------------|-------------------|----|----|------|
| 🕎 1        | 天气测试1  | VP-U | 192.168.2.127 | 94:98:a2:03:61:e4 | 0  | 0  | 3.10 |
| <u>-</u> 2 | listen | Q7   | 192.168.2.120 | 02:04:69:fb:5f:1c | 0  | 0  | 3.24 |
|            |        |      |               |                   |    |    |      |

### 4. 跨网段搜索

当电脑与控制卡之间能够互相 ping 通,且不再同一网段时,就需要用到跨网段搜索功能,点击【设置】,点击【手动找控制卡】进入手动添加控制卡界面步骤如下

1. 输入控制卡 IP, 点击 📑 添加到控制卡列表, 点击确定即可添加成功

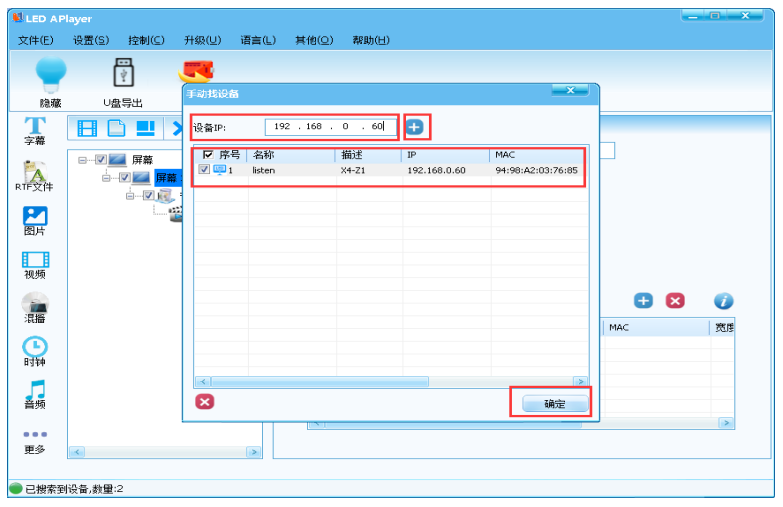

2. 添加成功之后即可在屏幕中添加该控制卡,如下图所示

| LED AP | layer            |       |            |       |        |             |               |                                   | L L |          |
|--------|------------------|-------|------------|-------|--------|-------------|---------------|-----------------------------------|-----|----------|
| 文件(E)  | 设置(S)            | 控制(⊆) | 升级(型)      | 语言(L) | 其他(Q)  | 帮助(日)       |               |                                   |     |          |
|        | F                | -     |            |       |        |             |               |                                   |     |          |
|        | L                | 4     | 9          |       |        |             |               |                                   |     |          |
| 隐藏     | ∪盘               | 1号出   | 发送         |       |        |             |               | ×                                 | 1   |          |
| T      |                  | S     |            |       |        |             |               |                                   |     |          |
| 字幕     |                  |       | <b>× T</b> | □ 序号  | 名称     | 描述          | IP            | MAC                               |     |          |
|        | B                | 屏蓋    |            | 1     | 天气测试1  | VP-U        | 192.168.2.127 | 94:98:a2:03:61                    |     |          |
| A      |                  |       | ¥ 1        | 2     | listen | Q7<br>V4-71 | 192.168.2.120 | 02:04:69:fb:5f:<br>94:98:42:03:76 |     |          |
| RTF文件  |                  |       | 节目1(0      |       |        |             |               |                                   |     |          |
|        |                  |       | ல் கை      |       |        |             |               |                                   |     |          |
| 图片     |                  |       |            |       |        |             |               |                                   |     |          |
|        |                  |       |            |       |        |             |               |                                   |     |          |
|        |                  |       |            |       |        |             |               |                                   |     |          |
| 包那     |                  |       |            |       |        |             |               |                                   |     |          |
|        |                  |       |            | -     |        |             |               |                                   |     |          |
| 混繙     |                  |       |            | 1     |        |             |               | 2                                 |     | wher est |
|        |                  |       |            |       |        |             |               | 确定                                | 1MC | 52.85    |
| Rtite  |                  |       |            |       |        |             |               |                                   | 0   |          |
| N 3 67 |                  |       |            |       |        |             |               |                                   |     |          |
|        |                  |       |            |       |        |             |               |                                   |     |          |
| 音频     |                  |       |            |       |        |             |               |                                   |     |          |
|        |                  |       |            |       | <      |             |               |                                   |     | >        |
| 更多     | <                |       |            | >     |        |             |               |                                   |     |          |
|        |                  |       |            |       |        |             |               |                                   |     |          |
| - 口搜索到 | 旧金春,新聞::         | -     |            |       |        |             |               |                                   |     |          |
| 18mz   | / A A / 2X BE ** | -     |            |       |        |             |               |                                   |     |          |

3. 添加成功之后即可控制该控制卡

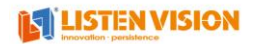

| LED A Player<br>(仕任) 设罢(S) 控制(C) 升级(U) 语言( | ) 甘仲(〇) 邦助(円) |                    |                   |    |
|--------------------------------------------|---------------|--------------------|-------------------|----|
|                                            |               |                    |                   |    |
| T 🔄 🤝                                      |               |                    |                   |    |
| 隐藏 ∪盘导出 发送                                 |               |                    |                   |    |
|                                            |               |                    |                   |    |
|                                            | 屏幕名称: 屏幕 1    |                    |                   |    |
|                                            |               |                    |                   |    |
|                                            | 屏幕宽度: 1920    |                    |                   |    |
|                                            |               |                    |                   |    |
|                                            | 屏蓋三度· 1080    | ~                  |                   |    |
|                                            | //T+#NB//321  | <u></u>            |                   |    |
|                                            |               |                    |                   |    |
| 观频                                         |               |                    |                   |    |
|                                            | 当前已绑定的设备:     |                    | 🛨 😣               | 0  |
| 昆牆                                         | □ 広告 _ 乞称     | 描述 IP              | мас               | 寄居 |
|                                            | V III listen  | X4-Z1 192.168.0.60 | 94:98:A2:03:76:85 | 0  |
| 时钟                                         |               |                    |                   |    |
|                                            |               |                    |                   |    |
|                                            |               |                    |                   |    |
| <b>当</b> 列                                 |               |                    |                   |    |
|                                            |               |                    |                   | 2  |
| 更多 < 🕟                                     |               |                    |                   |    |
|                                            |               |                    |                   |    |
|                                            |               |                    |                   |    |

第3章添加设备

设备搜索成功之后,需要把设备添加到屏幕的设备列表才能对设备进行控制,具体步骤 如下所示:

-

| 文件(E)       设置(S)       控制(C)       升級(U)       语言(L)       其他(S)       帮助(H)                                                                                                    |
|----------------------------------------------------------------------------------------------------|
| 正式       送送         字幕       I       X       ↓         FF交件<br>图片       I       I       ////////////////////////////////////                                                                                                    |
| 丁字幕       □       □       ×       ↓         PF文件       □       □       □       □       □       □       □       □       □       □       □       □       □       □       □       □       □       □       □       □       □       □       □       □       □       □       □       □       □       □       □       □       □       □       □       □       □       □       □       □       □       □       □       □       □       □       □       □       □       □       □       □       □       □       □       □       □       □       □       □       □       □       □       □       □       □       □       □       □       □       □       □       □       □       □       □       □       □       □       □       □       □       □       □       □       □       □       □       □       □       □       □       □       □       □       □       □       □       □       □       □       □       □       □       □       □       □       □ <th□< th="">       □       □       □</th□<> |
| 字幕     FR幕 1       FR幕 1     FR幕 1       FR幕 1     FR幕 1       FR FR 1     FR FR 1       FR FR 1     FR FR 1 <tr< td=""></tr<>                         |
| RIF文件     F##       0-20     F#1 (0M)       0-20     F11 (0M)       0-20     F11 (0M)       原幕高度:     1080                                                                                                    |
|                                                                                                    |
| 图片                                                                                                    |
|                                                                                                    |
| 11. 11. 11. 11. 11. 11. 11. 11. 11. 11.                                                                                                    |
| · 当前已绑定的设备: ()                                                                                                    |
| - 社論                                                                                                    |
| B319                                                                                                    |
|                                                                                                    |
|                                                                                                    |
| 更多                                                                                                    |
|                                                                                                    |
| 〕 已搜索到设备,数量:1                                                                                                    |

2. 勾选需要添加到屏幕列表的设备,点击"确定"

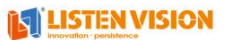

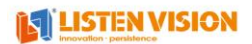

| 😫 LED A P | layer          |         |     |                |        |                |       |               |                |     | <b>D</b> X |
|-----------|----------------|---------|-----|----------------|--------|----------------|-------|---------------|----------------|-----|------------|
| 文件(E)     | 设置( <u>S</u> ) | 控制(⊆)   | 升级  | ( <u>U</u> ) ĭ | 吾言(L)  | 其他( <u>O</u> ) | 帮助(日) |               |                |     |            |
| -         | Ć              | <br>12- | Ş   |                |        |                |       |               |                |     |            |
| 显示        | U≞             | 長出      | 发送  |                |        |                |       |               |                |     |            |
| 了         | E              | ) 🛄     | ׾   | 目子设备           |        |                |       |               | ×              |     |            |
| A         | V              | 屏幕      | 5 1 | ▼ 序            | 号名称    | 1              | 描述    | IP            | MAC            |     |            |
| RTF文件     |                |         | 节目  | V 📮 1          | listen |                | Q4    | 192.168.2.104 | 94:98:a2:03:16 |     |            |
| ところ       |                |         |     |                |        |                |       |               |                |     |            |
| 视频        |                |         |     |                |        |                |       |               |                |     |            |
| 温橋        |                |         |     |                |        |                |       |               |                | đ   | 0          |
|           |                |         |     |                |        |                |       |               | 2 0            | MAC | 宽度         |
| 时钟        |                |         |     | 日期             | ĥ      |                |       |               | <u>م</u> شت    |     |            |
| 音频        |                |         |     |                |        |                |       |               |                | ]   |            |
|           |                |         |     |                |        | ×              |       |               |                |     | >          |
| 更多        | 4              |         |     |                | >      |                |       |               |                |     |            |
| ● 已搜索到    | 设备,数量::        | 1       |     |                |        |                |       |               |                |     |            |

3. 点击确定之后在下方的设备绑定列表中能看到当前以绑定的设备

| 夏示       U盘导出       英送         丁森       丁菜       丁菜         丁菜       丁菜       丁菜         丁菜       丁菜       丁菜 <th>2件(F)</th> <th>llayer<br/>设품(S)</th> <th>控制(C)</th> <th>升级(U)</th> <th>语言(L)</th> <th>其他(O)</th> <th>]助(H)</th> <th></th> <th></th> <th>-</th> <th></th>                                                                                                    | 2件(F)          | llayer<br>设품(S) | 控制(C)                    | 升级(U)                  | 语言(L) | 其他(O)               | ]助(H)                   |                 |                     | -                        |               |
|----------------------------------------------------------------------------------------------------|----------------|-----------------|--------------------------|------------------------|-------|---------------------|-------------------------|-----------------|---------------------|--------------------------|---------------|
| 显示       U盘导出       发送         字編       ●●●●●●●●●●●●●●●●●●●●●●●●●●●●●●●●●●●●                                                                                                    | 0              | Ē               | สี                       |                        |       |                     |                         |                 |                     |                          |               |
| F幕       ● ● ● ● ● ● ● ● ● ● ● ● ● ● ● ● ● ● ●                                                                                                    | 显示             | ∟<br>∪盘!        | <b>」</b><br>导出           | 发送                     |       |                     |                         |                 |                     |                          |               |
| ● ● ● ● ● ● ● ● ● ● ● ● ● ● ● ● ● ● ●                                                                                                    | <b>了</b><br>字幕 |                 | ) 🛄 🗄                    | Xt                     | ł     | 屋苗々称。               | 屏草 1                    |                 |                     |                          |               |
|                                                                                                    |                | □V <u>×</u>     | ┃ 屏幕<br>☑ <mark> </mark> | <u>幕 1</u>             |       | 开幕: 白柳:             | 1020                    |                 |                     |                          |               |
| 327<br>屏幕高度: 1080<br>当前已绑定的设备:                                                                                                    |                |                 |                          | ,节目1 (OM)<br>🎬 页面1 (Of | M)    | 拼幕苋度:               | 1920                    |                 |                     |                          |               |
| 視頻 当前已辦定的设备: ● 区 ② ● MAC 两度 ● MAC 两度 ● MAC 两度 ● MAC 两度 ● MAC 两度 ● MAC 两度 ● MAC 两度 ● MAC 两度 ● MAC 两度 ● MAC 两度 ● MAC 两度 ● MAC 两度 ● MAC ● MAC ● M                                                                                                    | 53/5           |                 |                          |                        |       | 屏幕高度:               | 1080                    |                 | •                   |                          |               |
| 深語<br>日前に30%EUS XMI<br>日前に30%EUS XMI | 视频             |                 |                          |                        |       | 当前口纳会               | 的设备。                    |                 |                     | <b>B B</b>               | _             |
| ●     ●     ●     ●     ●     ●     ●       ●     ●     ●     ●     ●     ●     ●                                                                                                    | 温播             |                 |                          |                        |       | 3 HI COMAE          | A DIOCIMI -             |                 |                     |                          | <b>.</b>      |
|                                                                                                    |                |                 |                          |                        |       | 反 医异                | 复称                      | 描述              | TP                  | MAC                      | であた           |
|                                                                                                    | L<br>时钟        |                 |                          |                        |       | ▼ 使果                | <u>夕称</u><br>listen     | <u>描述</u><br>Q4 | TP<br>192.168.2.104 | 94:98:a2:03:16:b6        | ()<br>方所<br>0 |
|                                                                                                    |                |                 |                          |                        |       | <b>▽</b> 陸号<br>▼ ■1 | <del>复称</del><br>listen | <u>描述</u><br>Q4 | TP<br>192.168.2.104 | MAC<br>94:98:a2:03:16:b6 | ()            |
| 更多 (4) (2)                                                                                                    |                |                 |                          |                        |       |                     | <u>名称</u><br>listen     | 描述<br>Q4        | IP<br>192,168,2,104 | MAC<br>94:98:a2:03:16:b6 | 2<br>2<br>0   |

# 第4章节目制作

# 1. 字幕(简单文本)节目制作

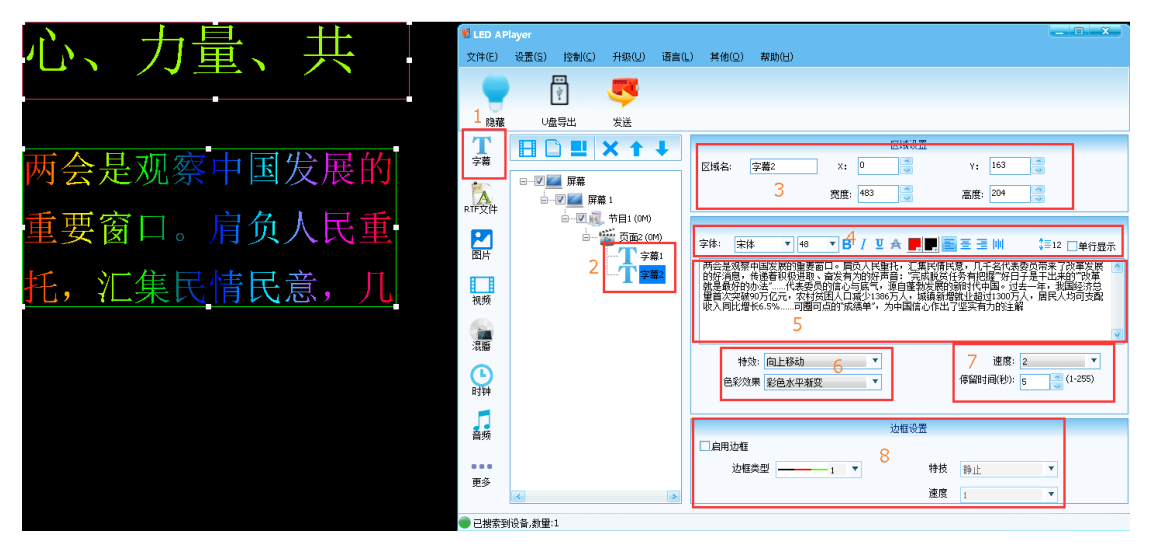

1. 点击区域1的"字幕"添加到区域2中(支持同时播放多个字幕区域)

2. 点击菜单按钮区域的"显示"按钮(开启预览窗口)

3. 点击区域 2 中的"字幕"进入字幕属性编辑页面

4. 在区域 3 中编辑字幕的显示坐标

5. 在区域 5 中添加需要播放的字幕(支持复制)

6. 在区域 4 中设置字幕播放的字体、字体大小、加粗、斜体、字体颜色、字幕背景颜色、居 左/居右/居中显示,设置单行或多行字幕播放

7. 在区域 6 中设置字幕走动特效以及字幕色彩效果

8. 在区域 7 中设置字幕走动速度以及字幕停留时间

9. 在区域 8 中设置是否启用边框

### 2. 文本(富文本)节目制作

文本支持字幕按指定格式进行排版播放,如下图所示

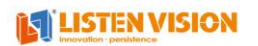

| 出塞                                                                                 | LED AP                                      | layer              |                       |           |                                                                |
|------------------------------------------------------------------------------------|---------------------------------------------|--------------------|-----------------------|-----------|----------------------------------------------------------------|
| 山 (云)<br>唐山 (云) 王月林                                                                | 文件(E)                                       | 设置(S) 控制(C)        | 升級(型)                 | 语言(L      | L) 其他(Q) 帮助(H)                                                 |
| 唐八: 土首厳                                                                            |                                             | Ý                  |                       |           |                                                                |
| 秦时明月汉时关,万里长征人未还。                                                                   | 隐藏                                          | ∪盘导出               | 发送                    |           |                                                                |
| 但使龙城飞将在,不教胡马度阴山。                                                                   | 了幕                                          |                    | Xt                    | ł         | 区域设置<br>区域设置<br>区域名: RTF文件1 X: 0 章 Y: 0 章                      |
|                                                                                    | AL<br>RTF文件                                 | <b> - - - - - </b> | <b>₿</b> 1            |           | 3 宽度: 546 3 高度: 273 3                                          |
| 周進 <u>準</u><br>百代: 李白                                                              | 20月 10日 10日 10日 10日 10日 10日 10日 10日 10日 10日 |                    | ,节目1 (0M)<br>一页面2 (0T | 1)<br>文件1 | □单行显示 4 色彩效果 无                                                 |
| 噫吁嘯,危乎高哉!<br>蜀道之难,难于上青天!<br>金丛及鱼凫,开国何茫然!                                           | 视频                                          |                    | <u>1</u> RTF<br>2     | 文件2       | 文件: C:\Program Files\LED APlayer\UserData/td1826C2588+Fi   P 同 |
| 宋来四万人千岁,不与秦塞通人烟。<br>西当大白有乌道,可以横绝暖眉颤。<br>"崎山唯壮七死,然后天梯石株相钩连。<br>上有六龙回目之高标,下有冲波盛折之回川。 | 温濃                                          |                    |                       |           | 特效: 静止显示 ▼ 6 速度; 2 ▼ 停留时间(秒): 5 🛫 (1-255)                      |
| 實觀之飞尚不得过, 猿猿欲度怒缓缓。<br>青泥何猛恶,百步力打著苦涩。<br>们参历并仰胁急,以手扰眉坐长叹。                           | 山神                                          |                    |                       |           |                                                                |
| 间君西游何时还?畏途巉岩不可攀。<br>但见悲鸟号古木,雄飞雌从绕林间。                                               | 音频                                          |                    |                       |           | 边框设置                                                           |
| 又闻子规障彼月,数空山。<br>蜀道之淮,建于上青天。<br>重峰玉夫不盈尺,枯松倒挂倚绝壁。                                    |                                             |                    |                       |           | ☑ 自用边框<br>边框块型 1 ▼ 特技 静止 ▼                                     |
|                                                                                    | 史沙                                          | < ]                |                       |           | 速度 <u>i v</u>                                                  |

1. 点击区域 1 中的 "RTF 文本"添加到区域 2 中;

2. 在区域 3 中编辑文本播放的区域;

3. 在区域 4 中选择是否需要单行显示以及播放的字体色彩效果(无表示按文本中的字体颜色进行播放);

4. 在区域 5 中选择是加载已有的 RTF 文本还是新建一个 RTF 文本;

点击 📂 表示加载本地的 RTF 文件进行编辑

点击 🛃 表示新建一个 RTF 文件进行编辑

选择之后进入 RTF 文本编辑页面,文本编辑页面就相当于一个简单的 Word 编辑器,在该编辑器修改的内容,在预览窗口都能时时查看播放效果

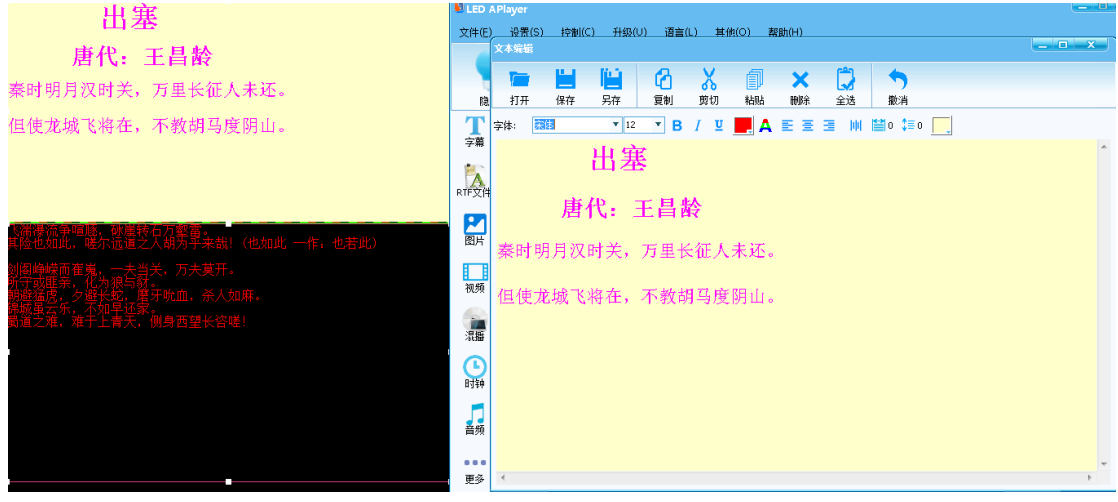

5. 在区域 6 中编辑字幕走动特效、字幕走动速度以及字幕停留时间

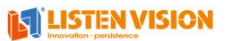

## 3. 图片节目制作

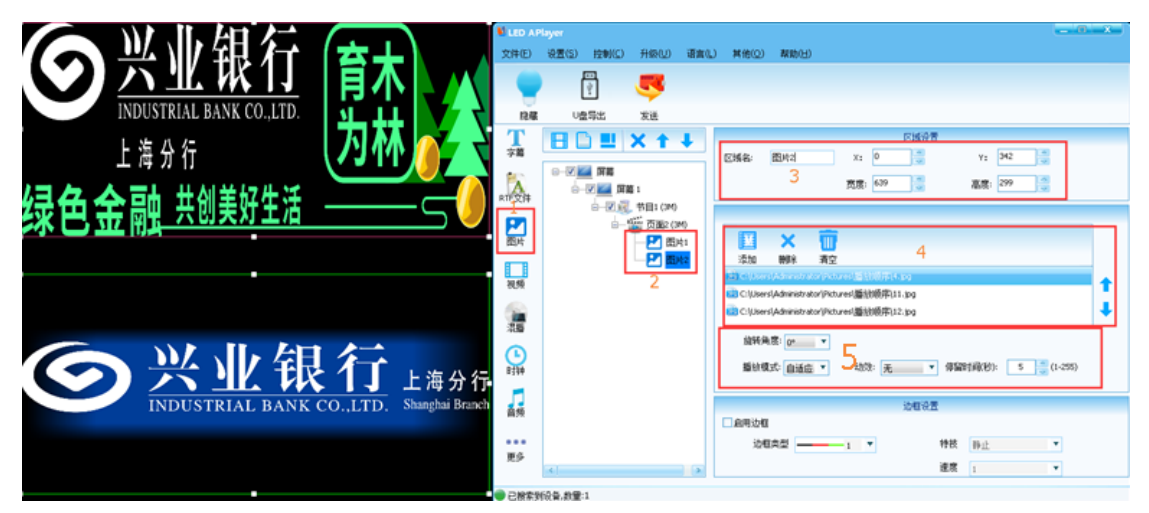

1. 点击区域 1 中的"图片"添加图片区域到区域 2 中;

2. 在区域 3 中编辑图片播放位置;

3. 在区域 4 中点击"添加"需要播放的图片,多个图片直接按顺序循环播放,单个图片播放时长由区域 5 中的"停留时间"绝对(在预览窗口中预览播放效果);

4. 在区域 5 中设置图片旋转角度、播放模式、切换特效、停留时间。

### 4. 视频节目制作

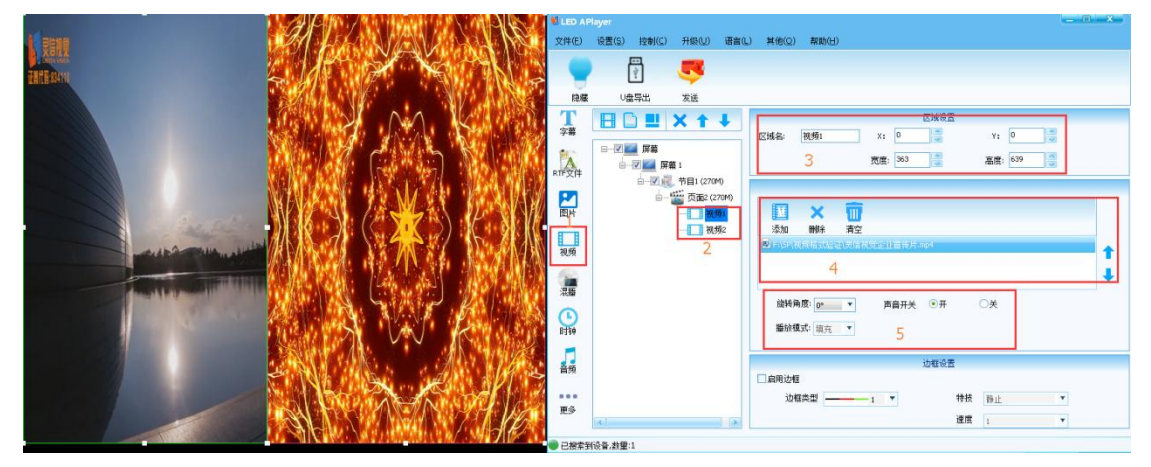

1. 点击区域 1 中的"视频"添加视频区域到区域 2 中;

2. 在区域 3 中编辑视频播放位置;

3. 在区域 4 中点击"添加"需要播放的视频,多个视频按顺序轮询播放,支持同时添加多个

视频区域进行播放(在预览窗口中预览播放效果);

4. 在区域 5 中设置视频旋转角度、声音开关。

## 5. 混播(图片视频混播)节目制作

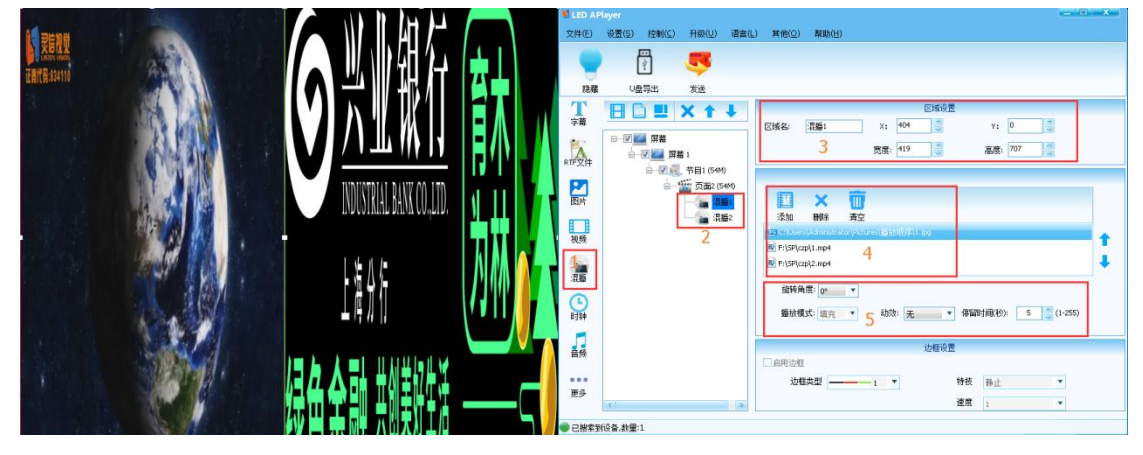

混播区域:可同时添加图片、视频,图片视频之间轮询播放

1. 点击区域 1 中的"混播"添加视频区域到区域 2 中;

2. 在区域 3 中编辑混播区域播放位置;

3. 在区域 4 中点击"添加"需要播放的图片或视频,多个之间按顺序轮询播放,支持同时添加多个混播区域进行播放(在预览窗口中预览播放效果);

4. 在区域 5 中设置区域旋转角度、图片停留时间。

### 6. 时钟节目制作

#### 1) 模拟时钟

支持自定义模拟时钟的各种显示格式、字体大小、指针颜色,可在模拟时钟内部自 定义文本、全黑背景为透明色,可叠在视频、图片上显示

#### 2) 数字时钟

支持设置数字时钟区域坐标、时钟类型、字体颜色、字体大小、布局方式、显示项等属性。

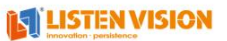

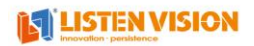

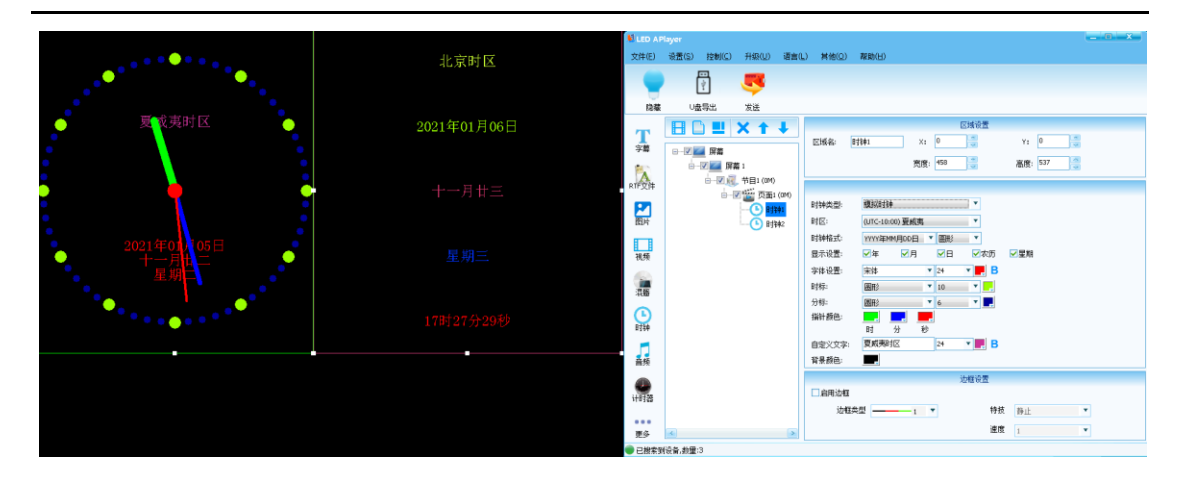

## 7. 表格节目制作

支持自定义表格功能,在线制作表格节目进行播放,在表格编辑中编辑的内容可在预览 窗口窗口播放效果

|      |              | LED AF                                    | Player      |                               |           |              |                 |             |                            |                 |
|------|--------------|-------------------------------------------|-------------|-------------------------------|-----------|--------------|-----------------|-------------|----------------------------|-----------------|
|      |              | 文件(E)                                     | 设置(S) 控制(C) | 升级(型)                         | 语言(L)     | 其他(Q)        | 帮助(∐)           |             |                            |                 |
| 系统管理 | 系统管理页面显示是否正确 |                                           |             | 5                             |           |              |                 |             |                            |                 |
| 播放管理 |              | 隐藏                                        |             | 发送                            |           |              |                 | 1×1         | 110 T                      | _               |
| 统计分析 |              | 字幕                                        |             | хт                            | <b>*</b>  | 区域名:         | 静态表格 1          | X: 0        | Y: 0                       | z               |
| 设备监控 |              | RTF文件                                     |             | 幕 1<br>【 节目1 (0M)             |           |              | 3               | 宽度: 500     | 高度: 500 (                  | X               |
|      |              | 図は、「「「「」」の「「」」の「「」」の「「」」の「「」」の「「」」の「「」」の「 |             | 型 页面2 (0<br>一 <u>一</u> )<br>2 | M)<br>放表格 | 动效:          | 随机              | 4<br>**     | (编辑<br>停留时间(秒): 5          | <u>(</u> 1-255) |
|      |              | 音频<br>更多                                  | (<)         |                               |           | □ 启用边框<br>边稽 | <b>i</b> 类型 ——— | 边相<br>——1 ▼ | 報査<br>特技 <u>静止</u><br>速度 1 | ¥<br>¥          |
|      |              | 🖉 🔍 已搜索到                                  | 1设备,数量:1    |                               |           |              |                 |             |                            |                 |

1. 点击区域1中的"更多",选择"静态表格"添加静态表格区域到区域2中;

#### 2. 在区域 3 中编辑表格区域播放位置;

3. 在区域 4 中点击"表格编辑"进入表格编辑页面

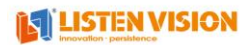

|      |              | 😫 LED API                              | iyer           |          |            |              |             | _                |    |
|------|--------------|----------------------------------------|----------------|----------|------------|--------------|-------------|------------------|----|
|      |              | 文件(E)                                  | 设置( <u>S</u> ) | 控制(⊆) 升级 | 3(U) 语言(L) | 其他(Q) 帮助(H)  |             |                  |    |
| 系统管理 | 系统管理页面显示是否正确 |                                        | 表格编辑           |          |            | =. 11        | 111         |                  |    |
| 播放管理 |              | 隐藏                                     | 创雄             | 117开     | 保存 5       | 增加行 增加列 删除行  | 删除列 合并单元格 解 | 聯合并 预览           |    |
| 统计分析 |              | 字幕                                     | 表格线)           | 颜色:      | ((現):      | 1 行高: 0 🚟    | 列宽: 0 🚆     |                  |    |
| 1414 |              | -                                      | 71+1           | 1        | 2          | 3            |             | - 1.2 ( <u>.</u> |    |
| 设备监控 |              | RTF文件                                  |                | -        |            | ·            |             |                  |    |
|      |              |                                        | 1              |          |            |              |             |                  |    |
|      | T            | BIA                                    | 2              | 系统管理     |            | 系统管理页面显示是否正确 | 刘公          |                  |    |
|      |              | 视频                                     | 3              | 播放管理     |            |              |             |                  |    |
|      |              | 19.65                                  | _              | 140XUAL  |            |              |             |                  |    |
|      |              | 「「「「」」「「」」「」」「」」「「」」」「」」「「」」」「」」」「」」」「 | 4              | 统计分析     |            |              |             |                  | 5) |
|      |              | 时钟                                     | 5              | 设备监控     |            |              |             |                  |    |
|      |              | 5                                      |                |          |            |              |             |                  |    |
|      |              | =2%                                    |                |          |            |              |             |                  |    |
|      |              | 更多                                     |                |          |            |              | `±œ         |                  |    |
|      |              |                                        | <              |          | >          |              | 速度 1        | •                |    |

在表格中编辑内容之后,点击"预览"即可在预览窗口中查看制作效果,当在设置的区域中显示不下整个表格时,会分页进行播放;

5. 在区域 5 中设置页面切换动效以及停留时间。

## 8. 字幕+混播节目制作

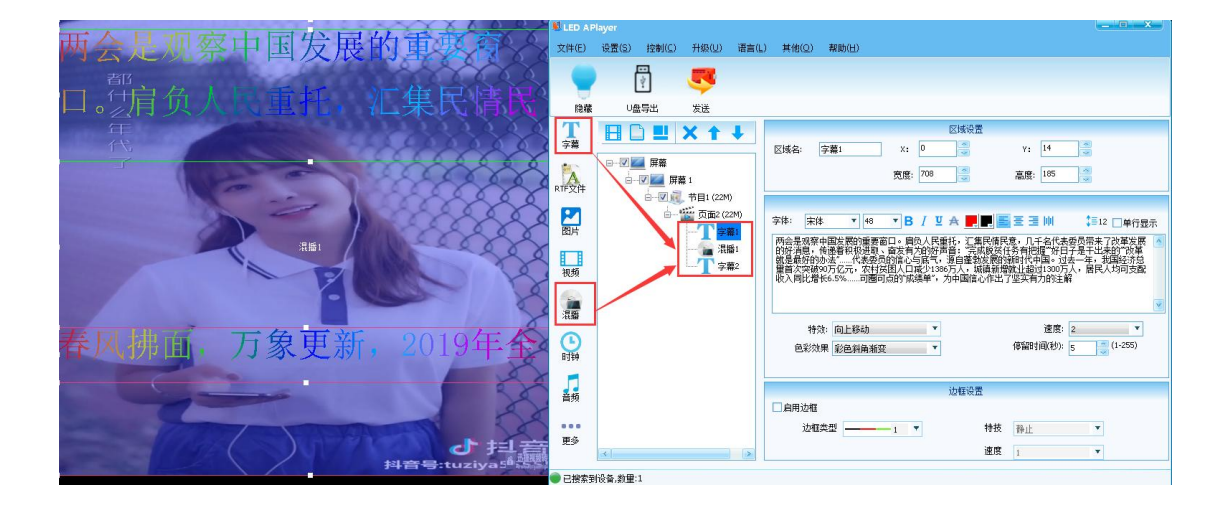

## 9. 字幕+时钟节目制作

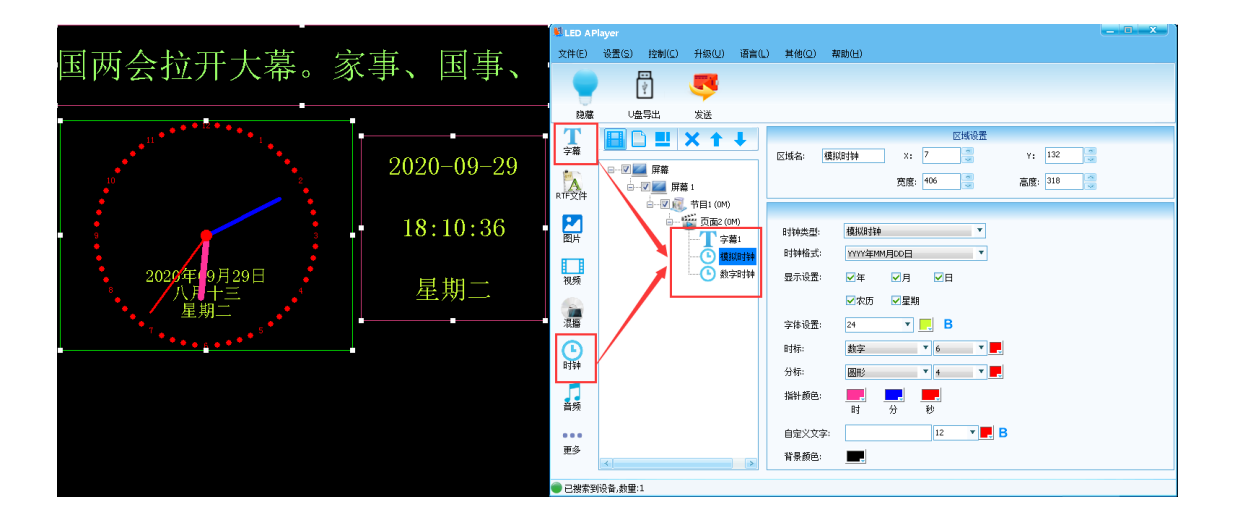

# 第5章节目发布

### 1. 节目下发

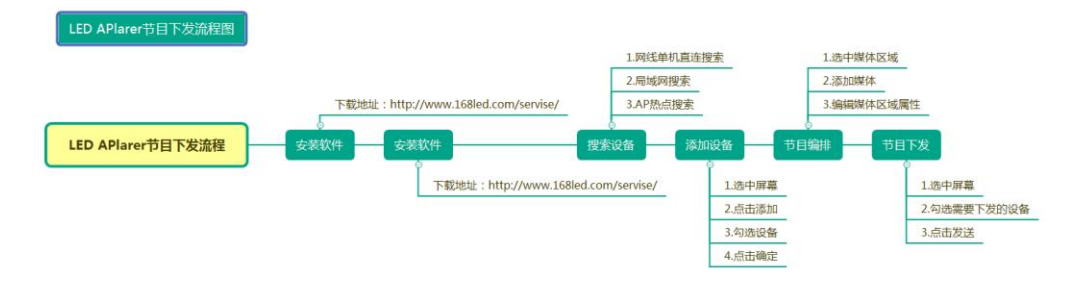

- 1. 节目编辑完成之后;
- 2. 点击屏幕,进入屏幕页面;
- 3. 勾选需要下发的设备;
- 4. 点击发送即可下发成功,下发完成之后会有合理提示以及详情信息。

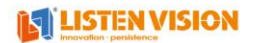

| LED AF                                                                                                    | Player                                                                                                    |                                                                                                    |                                                                                                    |                                                                                                    |                                                     |                                                                                        |                                                                                                    |                                                               |
|----------------------------------------------------------------------------------------------------|----------------------------------------------------------------------------------------------------|----------------------------------------------------------------------------------------------------|----------------------------------------------------------------------------------------------------|----------------------------------------------------------------------------------------------------|-----------------------------------------------------|----------------------------------------------------------------------------------------|----------------------------------------------------------------------------------------------------|---------------------------------------------------------------|
| 文件(E)                                                                                                    | 设置(S) 控制(C)                                                                                                    | 升级(U) 语]                                                                                                    | 售(L) 判                                                                                                    | !他(Q) 帮助(∐)                                                                                                    |                                                     |                                                                                        |                                                                                                    |                                                               |
|                                                                                                    | Ŷ                                                                                                    | 🍠                                                                                                    |                                                                                                    |                                                                                                    |                                                     |                                                                                        |                                                                                                    |                                                               |
| 显示                                                                                                    | ∪盘导出                                                                                                    | 发送                                                                                                    |                                                                                                    |                                                                                                    |                                                     |                                                                                        |                                                                                                    |                                                               |
| 了                                                                                                    | 80 .                                                                                                    | X 🕇 🕇                                                                                                    |                                                                                                    |                                                                                                    |                                                     |                                                                                        |                                                                                                    |                                                               |
|                                                                                                    | □   屏幕                                                                                                    | 1                                                                                                    |                                                                                                    | 屏幕名称: 屏幕                                                                                                    | 幕1                                                  |                                                                                        |                                                                                                    |                                                               |
| A<br>RTF文件                                                                                                    |                                                                                                    | 幕1<br>井田1 (2M)                                                                                                    |                                                                                                    | 屏墓宽度: 192                                                                                                    | 20                                                  | 0                                                                                      |                                                                                                    |                                                               |
| P                                                                                                    |                                                                                                    | ,中日I (3M)<br>暨 页面1 (3M)                                                                                                    |                                                                                                    |                                                                                                    |                                                     |                                                                                        |                                                                                                    |                                                               |
| 图片                                                                                                    |                                                                                                    |                                                                                                    |                                                                                                    | 屏幕高度: 108                                                                                                    | 30                                                  | ~                                                                                      |                                                                                                    |                                                               |
| 初版                                                                                                    |                                                                                                    | 1969991                                                                                                    |                                                                                                    |                                                                                                    |                                                     |                                                                                        |                                                                                                    |                                                               |
|                                                                                                    |                                                                                                    |                                                                                                    |                                                                                                    | 当然口健全的风冬                                                                                                    |                                                     | 2                                                                                      |                                                                                                    |                                                               |
| 混播                                                                                                    |                                                                                                    |                                                                                                    |                                                                                                    | → m C→/En i Q m<br>□ 席号 _ 名称                                                                                                    | . 描述                                                | IP                                                                                     | MAC                                                                                                    | 意味                                                            |
| G                                                                                                    |                                                                                                    |                                                                                                    |                                                                                                    | ☑ □ 1 宝安<br>☑ □ 2 宁宁                                                                                                    | X01 X4-50                                           | 192.168.2.109                                                                          | 00:E0:4C:FF:DC                                                                                                    | :27 0<br>:86 0                                                |
| 时钟                                                                                                    |                                                                                                    |                                                                                                    |                                                                                                    |                                                                                                    | <br>∑03 Q4                                          | 192.168.2.110                                                                          | 00:E0:4C:21:33                                                                                                    | :C7 0                                                         |
| 音频                                                                                                    |                                                                                                    |                                                                                                    |                                                                                                    |                                                                                                    |                                                     |                                                                                        |                                                                                                    |                                                               |
|                                                                                                    |                                                                                                    |                                                                                                    |                                                                                                    | < [                                                                                                    |                                                     |                                                                                        |                                                                                                    | >                                                             |
| 更多                                                                                                    | <                                                                                                    |                                                                                                    |                                                                                                    |                                                                                                    |                                                     |                                                                                        |                                                                                                    |                                                               |
| - +hater                                                                                                    |                                                                                                    |                                                                                                    |                                                                                                    |                                                                                                    |                                                     |                                                                                        |                                                                                                    |                                                               |
|                                                                                                    | 刯设备,数量:3<br>□                                                                                                    |                                                                                                    |                                                                                                    |                                                                                                    |                                                     |                                                                                        |                                                                                                    |                                                               |
| 已授系主<br>LED AF<br>文件(E)                                                                                                    | e时设备,教量:3<br>Player<br>设置(S) 控制(C)                                                                                                    | 升级(U) 语                                                                                                    | ≜(L) ≢                                                                                                    | 转他( <u>O</u> ) 帮助(出)                                                                                                    |                                                     |                                                                                        |                                                                                                    |                                                               |
| 已度家的<br>LED AF<br>文件(E)                                                                                                    | 的设备,数量:3 Player 设置(S) 控制(C) ○ ○ </td <td>升级(U) 语<br/>で<br/>发送</td> <td><u>言(</u>L) ≢</td> <td>其他(Q) 帮助(H)</td> <td></td> <td></td> <td></td> <td></td>                                                                                                    | 升级(U) 语<br>で<br>发送                                                                                                    | <u>言(</u> L) ≢                                                                                                    | 其他(Q) 帮助(H)                                                                                                    |                                                     |                                                                                        |                                                                                                    |                                                               |
| C機新<br>LED AP<br>文件(E)<br>显示<br>了幕                                                                                                    | 时设备,教重:3<br>Player<br>设置(S) 控制(C)<br>U盘导出                                                                                                    | 升級(U) 语<br>支送                                                                                                    | 言(L) 非                                                                                                    | £伧(Ω)  帮助(出)                                                                                                    |                                                     |                                                                                        | ×                                                                                                    |                                                               |
| UBD AF<br>文件(E)<br>显示<br>了幕                                                                                                    | 時後备,教量:3 Player 设置(S) 控制(C) ① ② ③ ○ ○ </td <td>升级(U) 语</td> <td><b>言(L)</b> 其<br/>正在发送:</td> <td>\$他(Q) 帮助(H)<br/>第〔1〕个屏幕,屏幕</td> <td>₹名称·屏幕 1,设备总</td> <td>3数:【2】台,正在发送</td> <td>来<br/>第【2】台设</td> <td></td>                                                                                                    | 升级(U) 语                                                                                                    | <b>言(L)</b> 其<br>正在发送:                                                                                                    | \$他(Q) 帮助(H)<br>第〔1〕个屏幕,屏幕                                                                                                    | ₹名称·屏幕 1,设备总                                        | 3数:【2】台,正在发送                                                                           | 来<br>第【2】台设                                                                                                    |                                                               |
| 已援索到<br>LED AF<br>文件(E)<br>显示<br>了<br>幕                                                                                                    | 时设备,数量:3 Player 设置(S) 控制(C) U盘导出 U盘导出 □ □ □ □ □ □ □ □ □ □ □ □ □ □ □ □ □ □ □                                                                                                    | 升級(U) 语<br>支送<br>发送完成:<br>「<br>廃幕(3款: [1]<br>音名:宝安区(2)                                                                                                    | <b>言(∟)</b> ≢<br>正在发送<br>〕<br>.IP:192.1                                                                                                    | <b>≹他(①) 帮助(出)</b><br>第 <b>〔1〕</b> 个屏幕,屏幕<br>58.2.105                                                                                                    | ·<br>奉名称:屏幕 1,设备是                                   |                                                                                        | <br>第【2】台设                                                                                                    |                                                               |
| 已換索到<br>文件(E)<br>显示<br>了幕<br>RTF文件                                                                                                    | 时设备,数量:3<br>Player<br>设置(2) 控制(C)<br>(2) 控制(C)<br>(2) 控制(C)<br>(3) 控制(C)<br>(3) 控制(C)<br>(4) (4) (4) (4) (4) (4) (4) (4) (4) (4)                                                                                                    | 升級(U) 语                                                                                                    | <b>言(L)</b> ま<br>正在发送<br>,IP:192.10                                                                                                    | \$他(①) 帮助(仕)<br>第〔1〕↑─屏幕,屏幕<br>58.2.105                                                                                                    | ·<br>李名称·屏幕 1,设备是                                   | !煮:【2】台,正在发送                                                                           | <b>工</b><br>第【2】台设<br>100%                                                                                                |                                                               |
| 已接新到<br>文件(E)<br>夏示<br>了幕<br>RIF文件                                                                                                    | 时设备,数量:3<br>Player<br>设置(S) 控制(C)<br>↓<br>↓<br>↓<br>↓<br>↓<br>↓<br>↓<br>↓<br>↓<br>↓<br>↓<br>↓<br>↓                                                                                                    | 升級(①) 语<br>炭送<br>发送<br>发送完明<br>屏幕急救: [1]<br>番名:宝安区02<br>成功教量: [                                                                                                    | ■「上) 」 正在发送:<br>,IP:192.10 2】,失敗                                                                                                    | (他) 帮助(出) 第(1)个屏幕,屏幕 55.2.105 数量: [0]                                                                                                    | ş名称:屏幕 1,设备总                                        | )数:【2】台,正在发送<br>译情                                                                     | 文<br>第【2】台,设<br>100%                                                                                                    |                                                               |
| 已接索到<br>文件(E)<br>显示<br>了字幕<br>RTF文件                                                                                                    | ● 设备,数量:3          Player         设置(2)       控制(2)         ····································                                                                                                    | 升級(U) 语<br>支送<br>发送<br>大送売のが<br>屏幕急数: [1]<br>音名:宝安区02<br>成功数量: 【                                                                                                    | 言(L) 非<br>正在发送<br>, (P:192.1) 2】,失敗                                                                                                    | t他(①) 帮助(H)<br>第〔1〕<br>58.2.105<br>数量:【0】                                                                                                    | -<br>等名称·屏幕 1,设备总                                   | 3 <u>数</u> :【2】台,正在发送<br>详情                                                            | ■<br>第【2】台,设<br>100%<br>■<br>確定                                                                                           |                                                               |
| 已接新到<br>文件(E)<br>夏示<br>了幕<br>RTF文件<br>配片<br>视频                                                                                                    | 时设备,数量·3 Player 设置(S) 控制(C) ① ① ② ② ② ③ ③ ③ ③ ③ ③ ③ ● ③ ③ ● ● ③ ● ● </td <td>升级(型) 语<br/>支送<br/>支送 发送 大送完成: 大送完成: 「新名:宝安区(202) 成功数量: 【 【 人送告用: 【 人送告用: 【 人送告用:</td> <td>言(L) 非<br/>正在发送}<br/>,Ⅲ192.10<br/>2】.失敗</td> <td>(他(Q) 帮助(H) 第〔1〕个屏幕,屏幕 56.2.105 数量:【0】</td> <td>\$名称·屏幕 1,设备是</td> <td>3数:【2】台,正在发送<br/>详情</td> <td>×<br/>第【2】台,设<br/>100%<br/>确定<br/>▼</td> <td>3</td>                                                                                                    | 升级(型) 语<br>支送<br>支送 发送 大送完成: 大送完成: 「新名:宝安区(202) 成功数量: 【 【 人送告用: 【 人送告用: 【 人送告用:                                                                                                    | 言(L) 非<br>正在发送}<br>,Ⅲ192.10<br>2】.失敗                                                                                                    | (他(Q) 帮助(H) 第〔1〕个屏幕,屏幕 56.2.105 数量:【0】                                                                                                    | \$名称·屏幕 1,设备是                                       | 3数:【2】台,正在发送<br>详情                                                                     | ×<br>第【2】台,设<br>100%<br>确定<br>▼                                                                                           | 3                                                             |
| C 読気許計     C 読気許計     C 読気許     C 読気     C 読気     C 読     C 読      C 読      C 読      C 読      C 読      C 読      C 読      C 読      C 読      C 読      C 読      C 読      C 読      C 読      C 読      C 読      C 読      C 読      C 読      C 読      C 読      C 読      C 読      C       C        C        C        C        C        C        C        C        C            C        C        C        C        C          C        C        C        C        C        C        C        C        C        C | 時後备,教量:3          (2)       (2)         (2)       (2)         (2)       (2)         (2)       (2)         (2)       (2)         (2)       (2)         (2)       (2)         (2)       (2)         (2)       (2)         (2)       (2)         (2)       (2)         (2)       (2)         (2)       (2)         (2)       (2)         (2)       (2)         (2)       (2)         (2)       (2)         (3)       (2)         (4)       (2)         (5)       (2)         (4)       (2)         (5)       (2)         (4)       (2)         (5)       (2)         (5)       (2)         (5)       (2)         (5)       (2)         (5)       (2)         (5)       (2)         (5)       (2)         (5)       (2)         (5)       (2)         (5)       (2)         (5)       (2)         (5)       (2)         (5                                                                                                    | 升級(U) 语                                                                                                    | <ol> <li>二 正在发送</li> <li>正在发送</li> <li>2 】.失敗</li> <li>7 弄着名</li> <li>7 弄着名</li> </ol>                                                                                                    | (他(Q) 帮助(H) 第【1】个屏幕,屏幕 第【1】个屏幕,屏幕 第4】 [0] 设备名 宝安区01                                                                                                    | 释名称·屏幕 1 ,设备总<br>IP<br>192.168.2.10                 | <ul> <li>(数:【2】台,正在发送</li> <li>详情</li> <li>发送结果</li> <li>5 成功</li> </ul>               | 文<br>第【2】台,设<br>100%<br>确定                                                                                                |                                                               |
| こ 佐奈 詳 3   こ 佐奈 詳 3   こ 佐奈 詳 4   こ 仕 6   こ 仕 6   こ 仕 7   二 世 7   二 世 7    二 世 7    二 世 7    二 世 7                                                                                                    | 时设备,数量·3<br>Player<br>设置(2) 控制(C)<br>· U盘导出<br>· U盘导出<br>· · · · · · · · · · · · · · · · · · ·                                                                                                     | 升級(U) 语<br>发送 发送 发送 ★送売成: ★ 第名:宝安区02 成功数量: 【 人送告報: 【 人送告報: 「 「 1 」 」 2 」                                                                                                    | ≦(L)<br>正在发送:<br>」IP:192.11<br>2].失敗<br>昇幕名<br>昇幕1<br>昇幕1<br>F幕1                                                                                                    | (1) 帮助(日) 第(1) 个屏幕,屏幕 第2:105 第4:[0] 84:[0] 84:[0] 84:[0] 84:[0]                                                                                                    | 等名称:屏幕 1,设备总<br>P<br>192.168.2.10<br>192.168.2.10   | <ul> <li>(獎:【2】台,正在发送</li> <li>详情</li> <li>发送结果</li> <li>9 成功</li> <li>5 成功</li> </ul> | 第【2】台,设<br>100%<br>确定<br>又數原因                                                                                             | 3 (j)<br>- :27 0<br>:56 0                                     |
| ■ C 依然¥<br>■ LED AF<br>文件(E)<br>显示<br>不字幕<br>※RF文件<br>副片<br>副片<br>観<br>一<br>観<br>一<br>観<br>二<br>四<br>二<br>一<br>一<br>一<br>一<br>一<br>一<br>二<br>一<br>一<br>一<br>一<br>一<br>一<br>一<br>一<br>一<br>一<br>一<br>一<br>一                                                                                                    | 时设备,数量·3          设置(S)       控制(C)         设置(S)       控制(C)         ····································                                                                                                    | 升級(U) 语<br>支送<br>支送<br>支送<br>支送<br>支送<br>支送<br>支送<br>支送<br>支送<br>支送                                                                                                    | <ol> <li>(L) 非</li> <li>正在发送前, JP:192.10</li> <li>2】, 失敗</li> <li>7, 异幕名</li> <li>7, 昇幕1</li> </ol>                                                                                                    | t他(Q) 帮助(H)<br>第 (1) 个屏幕,屏森<br>56.2.105<br>数日: 【0】<br>数日: 【0】                                                                                                    | \$名称:屏幕 1,设备是<br>IP<br>192.168.2.10<br>192.168.2.10 | <ul> <li>(数:【2】台,正在发送</li> <li>详情</li> <li>发送结果</li> <li>成功</li> <li>成功</li> </ul>     | ×<br>第【2】台,设<br>100%<br>确定<br>×<br>失败原因                                                                                   | 3<br>()<br>定理<br>5:27 0<br>5:65 0<br>5:77 0                   |
|                                                                                                    | 时设备,数量:3          (2)       (2)         (2)       (2)         (2)       (2)         (2)       (2)         (2)       (2)         (2)       (2)         (2)       (2)         (2)       (2)         (2)       (2)         (2)       (2)         (2)       (2)         (2)       (2)         (2)       (2)         (2)       (2)         (2)       (2)         (2)       (2)         (2)       (2)         (3)       (2)         (4)       (2)         (5)       (2)         (4)       (2)         (5)       (2)         (4)       (2)         (5)       (2)         (5)       (2)         (5)       (2)         (5)       (2)         (5)       (2)         (5)       (2)         (5)       (2)         (5)       (2)         (5)       (2)         (5)       (2)         (5)       (2)         (5)       (2)         (5                                                                                                    | 升級(U) 语<br>炭送<br>发送完成<br>開幕品類: [1]<br>音名:宝安区(2<br>成功教量: 【<br>及送馬幣詳<br>原号]]<br>(1)<br>(2)                                                                                                    | 言(L) 非<br>正在发送:<br>,」P:192.10<br>2】.失敗<br>异義名<br>昇幕1<br>昇幕1                                                                                                    | (他(Q) 帮助(H)<br>第113个屏幕,屏幕<br>35.2.105<br>数量:[0]<br>数量:[0]<br>设备名<br>宝安区01<br>宝安区02                                                                                                    | 募名称·屏幕 1,设备总<br>192.168.2.10<br>192.168.2.10        | <ul> <li>(妻:【2】台,正在发送</li> <li>详情</li> <li>发送结果</li> <li>成功</li> <li>5 成功</li> </ul>   | ■<br>第【2】台设<br>100%<br>●<br>●<br>●<br>●<br>●<br>●<br>●<br>●<br>●<br>●<br>●<br>●<br>●<br>●<br>●<br>●<br>●<br>●             | 3                                                             |
| ■ C 依然                                                                                                    | 时设备,数量·3 Player 设置(S) 控制(C) ① 型量 ① 型量 ○ 型量 ○ 型 ○ 型 ○ 型 ○ 型 ○ 型 ○ 型 ○ 型 ○ 型 ○ 型 ○ 型 ○ 型 ○ 型 ○ 型 ○ 型 ○ 型 ○ 型 ○ 型 ○ 型 ○ 型 ○ 型 ○ 型 ○ 型 ○ 型 ○ 型 ○ 型 ○ 型 ○ 型 ○ 型 ○ 型 ○ 型 ○ 型 ○ 型 ○ 型 ○ 型 ○ 型 ○ 型 ○ 型 ○ 型 ○ 型 ○ 型 ○ 型 ○ 型 ○ 型 ○ 型 ○ 型 ○ 型 ○ 型 <p< td=""><td>升級(U) 语<br/>炭送 炭送 ★送 ★送金成 ★ # # # # # # # # # # # # # # # # # # #</td><td>≦(L) ≢ 正在发送:<br/>,」P:192.11 2】.失敗 7第名 7第名 7第名: 7第名:</td><td>#他(Q) 帮助(H) 第(1) 个屏幕,屏幕 第(1) 个屏幕,屏幕 数量:【0】 数量:【0】 30 量 30 量 3</td><td>等名称:屏幕 1,设备总<br/>IP<br/>192.168.2.10<br/>192.168.2.10</td><td><ul> <li>(獎:【2】台,正在发送</li> <li>详情</li> <li>发送结果</li> <li>成功</li> <li>5 成功</li> </ul></td><td>■<br/>第【2】台,设<br/>100%</td><td>3<br/>()<br/>()<br/>()<br/>()<br/>()<br/>()<br/>()<br/>()<br/>()<br/>()</td></p<> | 升級(U) 语<br>炭送 炭送 ★送 ★送金成 ★ # # # # # # # # # # # # # # # # # # #                                                                                                    | ≦(L) ≢ 正在发送:<br>,」P:192.11 2】.失敗 7第名 7第名 7第名: 7第名:                                                                                                    | #他(Q) 帮助(H) 第(1) 个屏幕,屏幕 第(1) 个屏幕,屏幕 数量:【0】 数量:【0】 30 量 30 量 3 | 等名称:屏幕 1,设备总<br>IP<br>192.168.2.10<br>192.168.2.10  | <ul> <li>(獎:【2】台,正在发送</li> <li>详情</li> <li>发送结果</li> <li>成功</li> <li>5 成功</li> </ul>   | ■<br>第【2】台,设<br>100%                                                                                                    | 3<br>()<br>()<br>()<br>()<br>()<br>()<br>()<br>()<br>()<br>() |
| ■ C 数 ( F C )<br>■ C 数 ( F C )<br>■ C T & C & C & C & C & C & C & C & C & C                                                                                                    | Player 设置(S) 控制(C) 设置(S) 控制(C) U盘导出 □ □ □ □ □ □ □ □ □ □ □ □ □ □ □ □ □ □ □                                                                                                    | 升級(U) 语<br>炭送<br>发送<br>及送<br>定<br>な功数量:【1<br>常<br>名:宝安区02<br>成功数量:【<br>次送<br>次送<br>(1)<br>(1)<br>(2)<br>(1)<br>(2)<br>(1)<br>(2)<br>(1)<br>(2)<br>(1)<br>(2)<br>(2)<br>(2)<br>(2)<br>(2)<br>(2)<br>(2)<br>(2 | 言(L) 其<br>正在发送<br>i,□P:192.10 2】,失敗 7 7 <p< td=""><td>(他(①) 帮助(出) 第(1) 个屏幕,屏幕 56.2.105 数量:【0】 数量:【0】 支空区01 主安区02 当安区02</td><td>\$名称:屏幕 1,设备员<br/>IP<br/>192.168.2.10<br/>192.168.2.10</td><td><ul> <li>:数:【2】台,正在发送</li> <li>详情</li> <li>发送结果</li> <li>9 成功</li> <li>5 成功</li> </ul></td><td>×<br/>第【2】台,设<br/>100%<br/>确定<br/>×<br/>、<br/>、<br/>、<br/>、<br/>、<br/>、<br/>、<br/>、<br/>、<br/>、<br/>、<br/>、<br/>、<br/>、<br/>、<br/>、<br/>、<br/>、</td><td>3<br/>()<br/>()<br/>()<br/>()<br/>()<br/>()<br/>()<br/>()<br/>()<br/>()</td></p<> | (他(①) 帮助(出) 第(1) 个屏幕,屏幕 56.2.105 数量:【0】 数量:【0】 支空区01 主安区02 当安区02                                                                                                    | \$名称:屏幕 1,设备员<br>IP<br>192.168.2.10<br>192.168.2.10 | <ul> <li>:数:【2】台,正在发送</li> <li>详情</li> <li>发送结果</li> <li>9 成功</li> <li>5 成功</li> </ul> | ×<br>第【2】台,设<br>100%<br>确定<br>×<br>、<br>、<br>、<br>、<br>、<br>、<br>、<br>、<br>、<br>、<br>、<br>、<br>、<br>、<br>、<br>、<br>、<br>、 | 3<br>()<br>()<br>()<br>()<br>()<br>()<br>()<br>()<br>()<br>() |

# 2.U 盘更新节目

编辑好节目内容之后,点击功能菜单栏中的"U盘导出",即可进入U盘导节目界面,电脑需插入U盘。

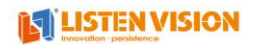

| て件(E)                | 设置( <u>S</u> ) 控制( <u>C</u> )                                                            | 升级(⊡             | ) 语言( <u>L</u> ) 其他( <u>C</u>                           | 2) 帮助(日)                                                         |            |                          |              |
|----------------------|------------------------------------------------------------------------------------------|------------------|---------------------------------------------------------|------------------------------------------------------------------|------------|--------------------------|--------------|
| 隐藏                   | 1<br>1<br>U盘导出                                                                           | <b>東</b><br>发送 导 | 出到U盘                                                    |                                                                  | ×          |                          |              |
| T                    |                                                                                          | ×                | <sup>选择屏:</sup> 2                                       | 💐 屏幕 1                                                           | •          |                          |              |
| 子希<br>入<br>F文件       | □ [2] <u> </u> 屏幕<br>[2] <u> </u> <mark>屏幕</mark><br>[2] <u> </u><br>[2] <u> </u><br>[2] | 1<br>节目:         | 选择节目:<br>选择页面:<br><b>3</b>                              | ₹<br>〒1<br>〒<br>页面1<br>1<br>1<br>1<br>1<br>1<br>1<br>1<br>1<br>1 | <b>v</b> 🧭 |                          |              |
| <mark>と</mark><br>劉片 |                                                                                          |                  |                                                         |                                                                  |            |                          |              |
| 视频                   |                                                                                          |                  | <ul> <li>导出密码(加密的)</li> <li>4</li> <li>节目锁密码</li> </ul> | と<br>没备播放U盘节目时、需导出密码到L<br>:                                      | 盘)         | <b>=</b> 🙁               | 0            |
| 記播                   |                                                                                          |                  | USB移动磁盘:5                                               | I:\ (NO NAME)[FAT32]                                             | • Đ        | MAC<br>de:45:42:0a:8e:a5 | )<br>5度<br>0 |
| り                    |                                                                                          |                  | <ul> <li>         即插即播         6     </li> </ul>        | 插上U盘后,立即播放U盘中的内容,<br>原来的内容.                                      | 拔出U盘后,播放   |                          |              |
| 5 新                  |                                                                                          |                  |                                                         |                                                                  | 民山西山南      |                          | >            |
| D<br>时器              |                                                                                          |                  |                                                         |                                                                  | 守山尹四盛      |                          |              |
| ••                   |                                                                                          |                  |                                                         |                                                                  |            |                          |              |

- 1. 点击"U盘导出"按钮进入U盘导出节目节目;
- 2. 在区域 2 中选择需要导出的节目所在的屏幕;
- 3. 在区域 3 中选择需要导出的节目以及页面(导出的节目都会变成普通节目播放,例: 导出一个定时节目到 U 盘, U 盘播放出来的依然是普通节目);
- 在区域4中选择是否需要输入节目锁密码(只有设置了节目锁的设备才需要导出节 目锁密码);
- 5. 在区域 5 中选择需要导出的 U 盘;
- 6. 在区域 6 中选择 U 盘播放方式;

【节目更新】: 替换之前播放的节目, 拨出之后依然能继续播放, 节目更新方式会占用 控制卡存储, 当控制卡存储空间不足时会有合理提示;

【即插即播】:插上U盘则播放,拨出U盘则播放原来的节目,不占用控制卡存储空间, 无限制大小进行播放;

- 7. 点击区域 7 的导出到 U 盘;
- 8. 导出成功之后会有"导出节目成功"的合理提示;
- 9. 节目导出成功之后,将 U 盘插入到设备的 USB 口中即可自动播放。
- 注:即插即播的 U 盘节目是不会被异步方式下发的节目所覆盖的、如想要播放异步节目,需 拔除 U 盘, U 盘即插即播的方式优先级最高,不会被其它节目所覆盖。

### 3.U 盘参数播放

U 盘参数设置功能是为了用户更方便的使用 U 盘进行内容播放,不需要制作节目,只需要把播放内容拷贝到 U 盘根目录(目前只支持视频图片)即可进行播放,具体步骤如下。

| 😫 LED A P      | layer                                                           |                 |                    |                   | -                 |           |
|----------------|-----------------------------------------------------------------|-----------------|--------------------|-------------------|-------------------|-----------|
| 文件(E)          | 设置(S) 控制(C) ;                                                   | 升级(型) 语言(⊑) 其:  | 他(Q) 帮助(H)         |                   |                   |           |
| -              | ÷ (                                                             | U盘播放设置          |                    | x                 |                   |           |
| 显示             | U盘导出                                                            | á <sub>×:</sub> | 0                  | Y: 0              |                   |           |
| <b>て</b><br>字幕 |                                                                 | 宽度:             | 1920               | 高度: 1080          |                   |           |
|                | □ <b>▽ <u> </u> 屏幕</b><br>□ <b>▽ <u> </u> <mark>屏幕 1</mark></b> | 旋转角度:           | 0° •               | 播放模式: 填充 ▼        |                   |           |
|                | - <b>⊽</b> ,₫, †                                                | 5  图片停留时间(秒):   | 5 📑 (1-255)        |                   |                   |           |
| 图片             |                                                                 | ● 即插即播          | 插上U盘后,立即播放<br>的内容. | U盘中的内容,拔出U盘后,播放原来 |                   |           |
| 视频             |                                                                 |                 |                    |                   |                   |           |
| 湿播             |                                                                 |                 | 」设备播放U盘节目时,需       | 等工密码到∪盘)          | <b>Ð</b> 🛛        |           |
| C              |                                                                 | 节目锁密码           | ə:                 |                   | 94:98:A2:03:16:B6 | · 死居<br>0 |
| 山王主中           |                                                                 | USB移动磁盘:        |                    | ₹ £               |                   |           |
| 音频             |                                                                 | □批重设置(已勾涉       | 配的所有设备) 保存到        | U盘发送到设备           |                   | >         |
|                |                                                                 |                 |                    |                   |                   |           |
| 更多             | <                                                               | >               |                    |                   |                   |           |
| 🔵 已搜索到         | 设备,数量:1                                                         |                 |                    |                   |                   |           |

操作步骤:

- 1. 图片跟视频拷贝到 U 盘根目录 (目前只支持视频跟图片);
- 2. 把设备添加到设备列表;
- 3. 点击"设置"-点击"系统设置"-点击"U盘播放设置";
- 4. 进入 U 盘参数设置页面;
- 5. 设置好需要播放的参数;
- 6. 点击保存到 U 盘或下发到控制卡中即可。

【节目更新】: 替换之前播放的节目, 拨出之后依然能继续播放, 节目更新方式会占用控制 卡存储, 当控制卡存储空间不足时会有合理提示

【即插即播】:插上U盘则播放,拨出U盘则播放原来的节目,不占用控制卡存储空间,无限制大小进行播放

注:如设置了播放参数到控制卡中、又设置了播放参数到 U 盘、那么设备在播放的时候会以

#### 

U 盘里面的参数为准;

- 注:如未设置播放参数,那么就会默认参数进行播放、初始参数为默认参数;
- 注:即插即播的 U 盘节目是不会被异步方式下发的节目所覆盖的、如想要播放异步节目,需 拔除 U 盘, U 盘即插即播的方式优先级最高,不会被其它节目所覆盖。

# 第6章联网设置

用于指导用户配置设备注册到云平台中使用。

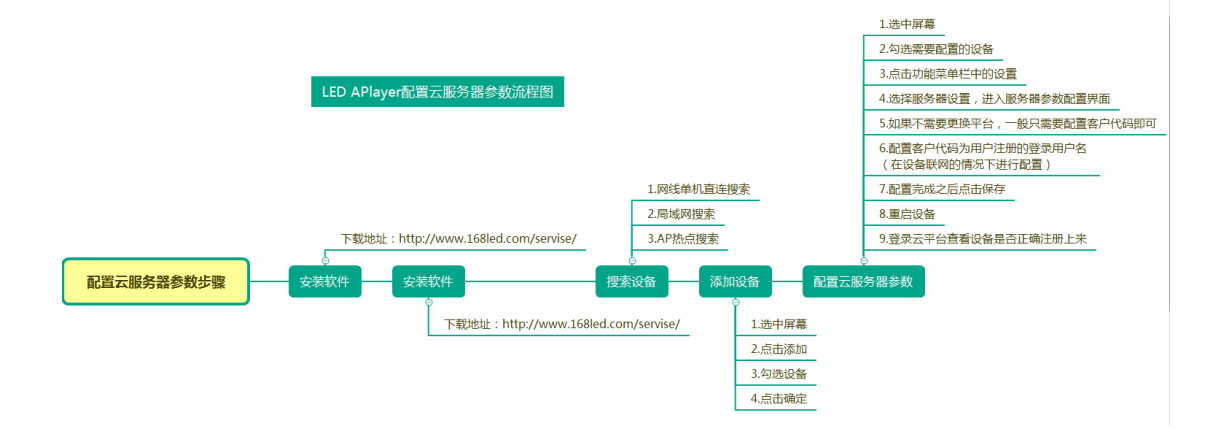

1. 添加设备到屏幕之后,勾选需要配置到云平台中的设备,点击"设置";

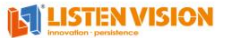

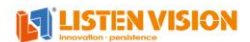

| Net and a contract of the second second sec | layer<br>设置(S) 控制(C) 升级(U) 语言(L) | 其他(Q) 帮助 | h(H)        |          |                     |                   | _       |          |
|----------------------------------------------------------------------------------------------------|----------------------------------|----------|-------------|----------|---------------------|-------------------|---------|----------|
| •                                                                                                    | 3 🖗 뺵                            |          |             |          |                     |                   |         |          |
| 显示                                                                                                    | U盘导出发送                           |          |             |          |                     |                   |         |          |
| <b>T</b><br><sub>字幕</sub>                                                                                                    |                                  | 同志与功。    | 屋莓 1        |          |                     |                   |         |          |
| <b>RTF文件</b>                                                                                                    |                                  | 屏蔽: 西称:  | 1920        |          | <u></u>             |                   |         |          |
| と同時                                                                                                    | □                                | 屏幕高度:    | 1080        |          |                     |                   |         |          |
| 视频                                                                                                    |                                  |          | L           |          |                     |                   |         |          |
| 温播                                                                                                    |                                  | 当前已绑定的   | 设备:         | 2        |                     | Ð                 | ×       | 0        |
| していたい                                                                                                    |                                  | ▼ 序号 4   | 名称<br>isten | 描述<br>Q4 | IP<br>192.168.2.104 | MAC<br>94:98:A2:0 | 3:16:B6 | 宽度     0 |
| 「                                                                                                    |                                  |          |             |          |                     |                   |         |          |
| •••                                                                                                    |                                  | <        |             |          |                     |                   |         | >        |
| 史多                                                                                                    | × >                              |          |             |          |                     |                   |         |          |
| 已搜索到                                                                                                    | 设备,数量:1                          |          |             |          |                     |                   |         |          |

2. 选择服务器设置,进入服务器配置页面;

3. 如不需要更换服务器,只需要配置客户代码参数为用户登录用户名即可;

| 文件(E)          | iayer<br>设置(S) 控制(C) | 升级(⊻)                                                       | 语言(L)                   | 其他( <u>Q</u> ) 者 | የ助(∐)        |                                                                                                    |                     |                          |          |
|----------------|----------------------|-------------------------------------------------------------|-------------------------|------------------|--------------|----------------------------------------------------------------------------------------------------|---------------------|--------------------------|----------|
|                | <br>                 |                                                             |                         |                  |              |                                                                                                    |                     |                          |          |
| 显示             | U盘导出                 | 发送                                                          |                         |                  |              |                                                                                                    |                     |                          |          |
| 了幕             |                      | <b>X †</b>                                                  | •                       | 屏幕复致。            | 屈葉 1         |                                                                                                    |                     | _                        |          |
|                |                      | <mark>幕1</mark><br>世日1 (200)                                |                         | march10          | 1000         |                                                                                                    |                     |                          |          |
| 2月 図片          |                      | レット (2)<br>「「「」」<br>「「」」<br>「」」<br>「」」<br>「」」<br>「」」<br>「」」 | vi)<br><sup>†1</sup> 客户 | 10日<br>代码:       | produceus    | ar and a second second s | ,<br>ה              |                          |          |
| 视频             |                      |                                                             | ∟<br>□ 高                | 级设置              |              |                                                                                                    |                     |                          |          |
| 湿牆             |                      |                                                             | □批                      | 重设置(已勾选          | 的所有设备)       | 保存                                                                                                    |                     | <b>± ×</b>               | 0        |
| 山              |                      |                                                             |                         | ▼ 序号             | 名称<br>listen | 描述<br>Q4                                                                                                    | IP<br>192.168.2.104 | MAC<br>94:98:A2:03:16:86 | (売)<br>0 |
| <b>二</b><br>音频 |                      |                                                             |                         |                  |              |                                                                                                    |                     |                          |          |
| ••••<br>更多     |                      |                                                             |                         | <                |              |                                                                                                    |                     |                          | >        |
| 🔵 已搜索到         | ▲  设备,数量:1           |                                                             | 2                       |                  |              |                                                                                                    |                     |                          |          |

4. 如需要更换服务器信息,请在灵信技术人员指导下进行配置;5. 配置完成之后,点击"保存";

6. 重启一次设备;

7. 然后登录云平台查看设备是否正确注册。

# 第7章 网络设置

## 1. 有线网络设置

点击【设置】-【网络设置】-即可进入有线网络设置页面,该页面设置的参数支持回读 查看,如想查看有线网络是动态还是静态获取,或查看设置的静态 IP 参数。

| 📕 LED AP             | layer                                                 |               |                  |            |    |               | _                 |    |
|----------------------|-------------------------------------------------------|---------------|------------------|------------|----|---------------|-------------------|----|
| 文件(E)                | 设置(S) 控制(C)                                           | 升级(U) 语言(L)   | 其他( <u>O</u> ) 幕 | 1助(日)      |    |               |                   |    |
| <b>日</b>             | 基础设置(B)<br>网络设置(N)<br>服务器设置(S)                        |               |                  |            |    |               |                   |    |
| 了                    | 10,900世書60五(型)<br>系统设置(Y)<br>屏体设置(L)                  | • <b>† ↓</b>  | 屏幕名称:            | 屏幕 1       |    |               |                   |    |
| RTF文件                | 手动找设备(M)<br>日····· <b>V 二 拼描</b><br>日····· <b>V</b> 二 | ▲<br>节目1 (0M) | 屏幕宽度:            | 1920       |    |               |                   |    |
| 图片                   | 2                                                     | 🍯 页面1 (0M)    | 屏幕高度:            | 1080       |    |               |                   |    |
| 视频                   |                                                       |               |                  |            |    |               | • •               |    |
| 混播                   |                                                       |               | 当前已绑定            | 的设备:<br>夕珍 | 描述 | TD            | Mac 🚺             | 変産 |
| 山                    |                                                       |               |                  | Iisten     | Q4 | 192.168.2.105 | 94:98:A2:03:16:B6 | 0  |
| <mark>」</mark><br>音频 |                                                       |               |                  |            |    |               |                   |    |
| ••••<br>更多           | <                                                     | >             |                  |            |    |               |                   |    |
| ● 已搜索至               | 设备,数量:1                                               |               |                  |            |    |               |                   |    |

#### 动态 IP 设置

控制卡默认使用有线动态 IP 方式方式进行上网,如路由器本身不具备自动分配 IP 功能,则需要给控制卡设置静态 IP,如设置了静态 IP 之后想要切换为动态获取,选择自动 IP,点击保存即可切换成功。

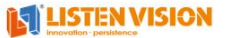

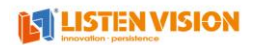

| LED AP                                                                                                    | layer      |                                       |               |       |      |    | -                 |    |
|----------------------------------------------------------------------------------------------------|------------|---------------------------------------|---------------|-------|------|----|-------------------|----|
| 文件(E)                                                                                                    | 设置(S) 控制(C | ) 升级(型) 语言                            | ī(L) 其他(Q)    | 帮助(日) |      |    |                   |    |
| -                                                                                                    |            | 5                                     |               |       |      |    |                   |    |
| 显示                                                                                                    | U盘导出       | 发送                                    |               |       |      |    |                   |    |
| 了幕                                                                                                    |            |                                       |               |       |      | ×  |                   |    |
| RTF文件                                                                                                    | □          | 有线网络 万<br>#幕<br>● 自动                  | - 线网络<br>获取IP | 0     | 手动设置 |    |                   |    |
| 20月 日本 10月 日本 1 | L          | ····································· |               | · ·   | ]    |    |                   |    |
| 视频                                                                                                    |            | 子阿掩码                                  | €: ·          | · ·   | ]    |    |                   |    |
|                                                                                                    |            | 首选DNS                                 |               | 1 - 1 | ]    |    | <b>H</b>          | 0  |
| ~btflaat                                                                                                    |            | 备选DNS                                 | 6             | 1.1.1 | ]    |    | MAC               | 宽度 |
| 山助                                                                                                    |            |                                       |               |       |      |    | 94:98:A2:03:16:B6 | 0  |
| <b>二</b><br>音频                                                                                                    |            |                                       |               |       |      | 保存 |                   |    |
|                                                                                                    |            |                                       | <             |       |      |    |                   | >  |
| 百么                                                                                                    |            |                                       |               |       |      |    |                   |    |
| 史少<br>已搜索至                                                                                                    | ▼          |                                       |               |       |      |    |                   |    |

### 静态 IP 设置

选择手动设置,输入控制卡所需要设置的 IP 地址,子网掩码以及默认网关,并不可与 其他 IP 冲突,设置之后点击保存即可设置成功。

| 😫 LED AP                                   | layer       |                                                      |                               |
|--------------------------------------------|-------------|------------------------------------------------------|-------------------------------|
| 文件(E)                                      | 设置(5) 控制(C) | 升级(型) 语言(型) 其他(型) 帮助(団)                              |                               |
|                                            |             | ###                                                  |                               |
| 312/1                                      | 0至台口        | ALC                                                  |                               |
| 了幕                                         |             | IP论音                                                 |                               |
| RTF文件                                      | □ <b>▽</b>  | 有级网络 无级网络<br>○自动获取P ●手动设置                            |                               |
| 20日本 1月1日 1月1日 1月1日 1月1日 1月1日 1月1日 1月1日 1月 | ġ           | IP-地址: 192 . 168 . 9 . 65                            |                               |
| 视频                                         |             | 子闷掩码: 255 . 255 . 255 . 0<br>默认网关: 100 . 168 . 9 . 1 |                               |
| 温播                                         |             | i i i i i i i i i i i i i i i i i i i                |                               |
|                                            |             | 备选DNS: · · ·                                         | MAC 页唐<br>94:98:A2:03:72:88 0 |
|                                            |             | 保存                                                   |                               |
| 首则                                         |             |                                                      |                               |
| 更多                                         | <           | >                                                    |                               |
| ● 正在搜索                                     | 设备          |                                                      |                               |

注:

(1) DNS 在没要求的时候为空即可

(2) 单机直连搜索到的 IP 是永远是固定 IP, 如: xx. xx. 254, 如想验证手动 IP 是 否设置成功,可再次进入该页面进行回读查看。

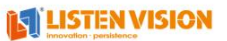

### 2. WIFI 网络设置

配置控制卡使用 WIFI 上网或关闭 WIFI 上网功能,支持设置回读,支持 WIFI 静态 IP 配置。

#### 注意事项:

- (1) 使用 WIFI 网络时,需给控制卡接入 WIFI 天线,确保 WIFI 信号能正常使用
- (2) WIFI 开启之后默认会关闭控制卡 AP 热点功能,如需重新开启 AP 热点,请关闭 WIFI 网络或重新开启热点(热点跟 WIFI 不能同时存在)
- (3) 搜索 WIFI 时,请确保 PC 支持 WIFI 上网功能并且在网络共享中打开了无线网络连接,如 PC 本身不支持 WIFI 上网功能或未在网络共享之中打开无线网络连接时,软件会出现不能搜索 WIFI 的现象。
- 1. 点击无线网络, 点击开启 WIFI

| LED AP                    | layer            |                                    |            |                      |                |                |    | -                 |            |
|---------------------------|------------------|------------------------------------|------------|----------------------|----------------|----------------|----|-------------------|------------|
| 文件(E)                     | 设置(S)            | 控制(⊆)                              | 升级(⊡)      | 语言(L)                | 其他( <u>0</u> ) | 帮助( <u>H</u> ) |    |                   |            |
| -                         |                  | ]                                  | 5          |                      |                |                |    |                   |            |
| 显示                        | U盘导              | 出                                  | 发送         |                      |                |                |    |                   |            |
| <b>T</b><br><sub>字幕</sub> |                  |                                    | IP设置       |                      |                |                | x  |                   |            |
| RTF文件                     | V <u>//</u><br>V | 屏幕<br>■ <mark>■ 屏幕</mark><br>■ ▼ 禄 | <b>有线网</b> | 絡 <mark>无线网</mark> 络 | 备              |                |    |                   |            |
| 別方                        |                  | ľ                                  | ۰          | 开启WIFI<br>连接时间       | l: 立刻          | •              |    |                   |            |
| 视频                        |                  |                                    |            | WIFI名和               | R:             |                | 0  |                   |            |
| 温播                        |                  |                                    |            | WIFI密码               | 3:             |                | 8  |                   | <b>(</b> ) |
| <b>上</b> 时钟               |                  |                                    |            | IP设                  | ng ● DHCP      | ○静态IP          |    | 94:98:A2:03:16:B6 | 0          |
| 音频                        |                  |                                    |            |                      | <              |                | 保存 |                   |            |
| ••••<br>更多                | *                |                                    |            | >                    |                |                |    |                   |            |
| 🔵 已搜索到                    | 设备,数量:1          |                                    |            |                      |                |                |    |                   |            |

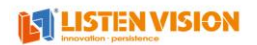

| 😫 LED A PI     | layer          |                                                 |            |                      |                |        |         |    |             | _       |                                                        |
|----------------|----------------|-------------------------------------------------|------------|----------------------|----------------|--------|---------|----|-------------|---------|--------------------------------------------------------|
| 文件(E)          | 设置( <u>S</u> ) | 控制(⊆)                                           | 升级(U)      | 语言(L)                | 其他( <u>O</u> ) | 帮助(日)  |         |    |             |         |                                                        |
| -              | ĺ              | **<br>*                                         | 5          |                      |                |        |         |    |             |         |                                                        |
| 显示             | U₫             | 14号出                                            | 发送         |                      |                |        |         |    |             |         |                                                        |
| <b>て</b><br>字幕 | ΒC             | ) 🛄 🗄                                           | IP设置       |                      |                |        |         | ×  |             |         |                                                        |
| RTF文件          |                | ■ 屏幕<br>- 2 <u>■</u> <mark>屏幕</mark><br>2 ~ (7) | <b>有线网</b> | 絡 <mark>无线网</mark> 络 | <b>各</b>       |        | <br>    |    |             |         |                                                        |
| と図片            |                |                                                 | •          | 开启WIFI<br>连接时间       | 1: 立刻          | Ŧ      |         |    |             |         |                                                        |
| 视频             |                |                                                 |            | WIFI名利               | SHCTES         | •      | <br>▼ ; | 0  |             |         |                                                        |
| 混播             |                |                                                 |            | WIFI密码               | ); •••••       | ••<br> | 4       | Ø  | +<br>MAC    | ×       | <ul> <li>⑦</li> <li>⑦</li> <li>⑦</li> <li>厚</li> </ul> |
| 山              |                |                                                 |            | IPtg1                |                |        |         | 保左 | 94:98:A2:03 | 3:16:B6 | 0                                                      |
| るり             |                |                                                 |            |                      | <              |        |         |    | J           |         | >                                                      |
| ••••<br>更多     | <u>≺</u>       |                                                 |            | >                    |                |        |         |    |             |         |                                                        |
| 🔵 已搜索到         | 设备,数量:         | 1                                               |            |                      |                |        |         |    |             |         |                                                        |

3. 如需给该 WIFI 配置静态获取 IP 方式,在 IP 设置中选择静态 IP, 输入静态 IP 地址 参数,点击"确定",点击"保存"即可连接成功

| LED APlayer                               |                           |
|-------------------------------------------|---------------------------|
| 文件(E) 设置(≦) 控制(⊆) 升级(U) 语言(L) 其他(Q) 帮助(H) |                           |
|                                           |                           |
| 显示 U盘导出 发送                                |                           |
|                                           |                           |
| 有线网络 无线网络                                 | IP设置                      |
| R<br>○关闭WIFI                              | IP地址: 192.168.2.166       |
| ●开启WIFI                                   | 子网摘码: 255 . 255 . 255 . 0 |
| 连搬时间: 立刻 ▼                                | 默认网关: 192 , 168 , 2 , 1   |
| WIFI名称: SHCTEST 🔹 🗸                       | 首选DN5:                    |
| WIFI密码: ••••••                            | 备选DNS: ····3              |
| IP设置 ○DHCP ●静态IP4                         | AUC 确定 .                  |
| 保存                                        |                           |
| ■●●<br>更多<br><                            |                           |
| ● 已搜索到设备, 数量:1                            |                           |

# 第8章 热点设置

设置热点名称密码,以及控制热点开关。

# 1.修改热点信息

点击"设置",点击"系统设置",点击"热点设置",选择热点名称与密码即可进入热点信息修改页面,修改热点信息点击"设置",即可修改成功,热点修改成功之后热点需要重新连接(热点处于关闭状态时不允许修改热点信息)

|               | ł  |          |            |      |     |          |                 |       |        |         |                   |    |
|---------------|----|----------|------------|------|-----|----------|-----------------|-------|--------|---------|-------------------|----|
| T             | L  | Ŷ        | -          |      |     |          |                 |       |        |         |                   |    |
| 显示            | U盘 | ;导出      | 发送         |      |     |          |                 |       |        |         |                   |    |
| 「<br>幕        | ΒC | ) 🛄      | Χt         | ł    |     | 日本方法。    | 屈蓋 1            |       |        |         |                   |    |
| 4             |    | ■ 屏幕     | <b>該 1</b> | 热点设置 | ,   | 中羅 石利    | JH ## 1         |       | x      |         |                   |    |
| 文件            |    |          | 节目1 (3     | 热点名利 | R:  | Q7-02    | :04:69:FB:5F:1C |       |        |         |                   |    |
| <br>片         |    | <b>-</b> | 「「」        | 热点旧密 | 码:  |          |                 |       |        |         |                   |    |
| 频             |    |          |            | 热点新落 | 码:  |          |                 |       |        |         |                   |    |
|               |    |          |            | 重复新空 | :码: |          |                 |       |        |         | <b>+</b> 🙁        | 0  |
| :播            |    |          |            |      |     |          |                 |       | 设置     |         | MAC               | 宽度 |
| 5             |    |          |            |      |     |          |                 |       |        | .126    | 02:04:69:FB:5F:1C | 0  |
| Ξŵ            |    |          |            |      |     | n 🔤 2    | 节目测试CV          | Q5    | 192.16 | 8.2.118 | 94:98:a2:03:6e:58 | 0  |
| P.            |    |          |            |      |     | <u> </u> | listen          | Q5    | 192.16 | 8.43.1  | 94:98:a2:03:66:89 | 0  |
| <b>7</b><br>频 |    |          |            |      |     | 4        | listen          | X4-Z1 | 192.16 | 8.2.105 | 94:98:A2:03:76:75 | 0  |
|               |    |          |            |      |     | <        |                 |       |        |         |                   | >  |
|               |    |          |            |      |     |          |                 |       |        |         |                   |    |
|               |    |          |            |      |     |          |                 |       |        |         |                   |    |

# 2. 控制热点开关

点击"设置",点击"系统设置",点击"热点设置",选择热点开关即可进入热 点开关设置页面,输入热点当前密码,点击"设置"即可控制热点开关。

| LED AP | layer          |          |            |         |                         |                    |       |               | _                 |        |
|--------|----------------|----------|------------|---------|-------------------------|--------------------|-------|---------------|-------------------|--------|
| 文件(E)  | 设置( <u>S</u> ) | 控制(⊆)    | 升级(⊍       | ) 语言(L) | 其他( <u>Q</u> )          | 帮助(日)              |       |               |                   |        |
|        | Ţ              | <u>.</u> | -          |         |                         |                    |       |               |                   |        |
| -      | L              | Ŷ        | 9          |         |                         |                    |       |               |                   |        |
| 見示     | U盘             | 导出       | 发送         |         |                         |                    |       |               |                   |        |
|        |                |          |            |         |                         |                    |       |               |                   |        |
| 「二字幕   |                |          | X 1        |         |                         |                    |       |               | _                 |        |
|        |                | ■ 屏茎     |            |         | 屏幕名                     | 称: 屏幕 1            |       |               |                   |        |
| A      |                |          | <b>第</b> 1 |         |                         |                    |       |               |                   |        |
| UTF文件  |                |          | 井田1        |         |                         |                    |       | ×             |                   |        |
|        |                |          | تي<br>الم  |         |                         |                    |       |               |                   |        |
| 图片     |                | _        |            | 热点开关:   | <ul> <li>● 开</li> </ul> |                    | O¥    |               |                   |        |
|        |                |          |            |         |                         |                    |       |               |                   |        |
|        |                |          |            | 执占密码;   |                         |                    |       |               |                   |        |
| 视频     |                |          |            |         |                         |                    |       |               |                   |        |
| -      |                |          |            |         |                         |                    |       | 设置            | 🛨 🗵               | 0      |
| 混播     |                |          |            |         |                         | 2 72               | Tint  |               | MAG               | SEC RE |
| 0      |                |          |            |         |                         | 「ち」名称<br>1 lictors | 1曲)企  | 102 169 2 126 | 02:04:60:EB:EE:1C |        |
| G      |                |          |            |         |                         | 2 节目测fitCV         | 05    | 192.168.2.118 | 94:98:a2:03:6e:58 | 0      |
| 日过去中   |                |          |            |         | E 😐                     | 3 listen           | Q5    | 192.168.43.1  | 94:98:a2:03:66:89 | 0      |
|        |                |          |            |         | i 🛄 🛄                   | 4 listen           | X4-Z1 | 192.168.2.105 | 94:98:A2:03:76:75 | 0      |
| 喜畅     |                |          |            |         |                         |                    |       |               |                   |        |
| HZX    |                |          |            |         | 3                       |                    |       |               |                   | >      |
|        |                |          |            |         |                         |                    |       |               |                   |        |
| 更多     | ~              |          |            | >       |                         |                    |       |               |                   |        |
|        |                |          |            |         |                         |                    |       |               |                   |        |
| 已機索到   | 设备,数理::        | 3        |            |         |                         |                    |       |               |                   |        |
|        | AND MADE IN    | _        |            |         |                         |                    |       |               |                   |        |

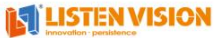

# 3. 回读热点开关状态

支持回读终端热点开关状态,点击"设备详细信息按钮"进入设备详细信息界面, "其他信息"里面查看 AP 热点开关状态,如下图所示。

| LED AP               | layer              |                           |             |          |                |                                                               |    |                    | -                 |    |
|----------------------|--------------------|---------------------------|-------------|----------|----------------|---------------------------------------------------------------|----|--------------------|-------------------|----|
| 文件(E)                | 设置(S)              | 控制(⊆)                     | 升级(型)       | 语言(L)    | 其他( <u>O</u> ) | 帮助(日)                                                         |    |                    |                   |    |
|                      | E                  | -                         | -           | 设备详细信则   | <u>e</u>       |                                                               | ×  |                    |                   |    |
| - 👻                  |                    | ł                         | <b>S</b>    | 设备名称:    |                | listen                                                        |    |                    |                   |    |
| 显示                   | U盘                 | 导出                        | 发送          | 设备型号:    |                | Q7                                                            |    |                    |                   |    |
| <b>て</b><br>字幕       | E C                |                           | Xt          | 带载大小:    |                | 0*0                                                           |    |                    | _                 |    |
| A                    | ■(□ <b> </b><br> ( | F幕<br>2 <mark>2 月幕</mark> | <u>हू 1</u> | 系统版本:    |                | 3.24                                                          |    |                    |                   |    |
| RIFXIŦ               |                    |                           | ,节目1 (OM)   | 存储空间:    |                | 4356M                                                         |    |                    |                   |    |
| <mark>と</mark><br>图片 |                    |                           | 🍯 页面1 (0    | 通讯方式:    |                | IP:192.168.2.126<br>MAC:02:04:69:FB:5F:1C                     |    |                    |                   |    |
| 视频                   |                    |                           |             | 版本信息:    |                | system:3.24<br>fpga:4007,4007<br>config:2.2.9<br>player:4.6.5 | •  |                    |                   |    |
| 混播                   |                    |                           |             |          |                | monitor:4.7.5<br>upgrade:4.7.2                                | v  |                    |                   |    |
|                      |                    |                           |             | 甘油信白。    |                | 46番户工关·工                                                      |    | 0.405              | MAC               | 宽度 |
| G                    |                    |                           |             | 舟 IE 同志。 |                | AP热点开关:开                                                      |    | 3.2.126<br>3.2.108 | 94:98:a2:03:66:89 | 0  |
| 月过去由                 |                    |                           |             |          |                | 网络共享并大;大                                                      | ×  |                    |                   |    |
|                      |                    |                           |             | 设备语言:    |                | 中文                                                            | Ŧ  |                    |                   |    |
| 音频                   |                    |                           |             | 共中部家和    | <b>a</b> .     |                                                               |    |                    |                   |    |
|                      |                    |                           |             | THE WEET | -J.            |                                                               |    |                    |                   | >  |
| 更多                   | 4                  |                           |             | 联        | 网状态            | 清空缓存                                                          | 确定 |                    |                   |    |
|                      |                    |                           |             |          |                |                                                               |    |                    |                   |    |
| 一地去去                 | [几矢 彩码             |                           |             |          |                |                                                               |    |                    |                   |    |
| ● □授系到               | 127百, 叙里記          |                           |             |          |                |                                                               |    |                    |                   |    |

第9章日志查询

# 1. 软件发送日志查询

发送日志查看功能用于查看软件下发的所有指令操作信息,可根据日期进行筛选查询(3.1.7及以上版本支持该功能)。 1.点击功能菜单栏中的"其他",选择"发送日志查询"即可进入日志查询页面

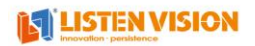

| 'layer<br>设置   | (S) 控制(C)    | 升级(Ų) 语言    | (L) 其他( <u>O</u> ) | 帮助(日)         |                   |                                      |
|----------------|--------------|-------------|--------------------|---------------|-------------------|--------------------------------------|
|                |              | _           |                    |               |                   |                                      |
| 1 <b></b>      |              |             |                    |               |                   | X                                    |
|                | ע            |             |                    |               |                   |                                      |
| 按日期            | 202          | ロビタ128 星1 👽 | 查询                 |               |                   |                                      |
| ж <b>ы</b> 70. |              | et stee my  |                    | 1             |                   | 1                                    |
| 序号             | 时间           | 操作类型        | 操作结果               | 设备IP          | MAC               | 备注                                   |
| 1              | 09:23:47.018 | 服务器设置       | 成功!                | 192.168.2.102 | 00:e0:4c:8c:47:a1 | {"custCode":"ListenTaxi","resServer. |
| 2              | 14:23:24.760 | 网络设置        | 成功!                | 192.168.2.105 | 94:98:A2:03:16:B6 | ?                                    |
| 3              | 16:43:07.401 | U盘扩展        | 成功!                | 192.168.2.105 | 94:98:A2:03:16:B6 | 1                                    |
| 4              | 16:59:14.495 | 设备升级        | 成功!                | 192.168.2.105 | 94:98:A2:03:16:B6 |                                      |
|                |              |             |                    |               |                   |                                      |
|                |              |             |                    |               |                   |                                      |
|                |              |             |                    |               |                   |                                      |
|                |              |             |                    |               |                   |                                      |
|                |              |             |                    |               |                   |                                      |
|                |              |             |                    |               |                   |                                      |
|                |              |             |                    |               |                   |                                      |
|                |              |             |                    |               |                   |                                      |
|                |              |             |                    |               |                   |                                      |
|                |              |             |                    |               |                   |                                      |
|                |              |             |                    |               |                   |                                      |
|                |              |             |                    |               |                   |                                      |
|                |              |             |                    |               |                   |                                      |
| <              |              |             |                    |               |                   |                                      |
|                | - 44         |             |                    |               |                   | 7/1 = 2                              |
| 另              | 予刁           |             |                    |               |                   | 确定                                   |
|                |              |             |                    |               |                   |                                      |
|                |              |             |                    |               |                   |                                      |
| <              |              | >           |                    |               |                   |                                      |
|                |              |             |                    |               |                   |                                      |

## 2. 设备日志查询

用于导出设备接收的所有指令信息以及播放的流水信息(包括云平台、手机 APP 的指令信息)

设备系统版本需 4.3.5 或以上版本才能支持该功能。

点击功能菜单栏中的"其他",选择"导出设备日志"即可成功导出设备日志到指定目录,如下图所示

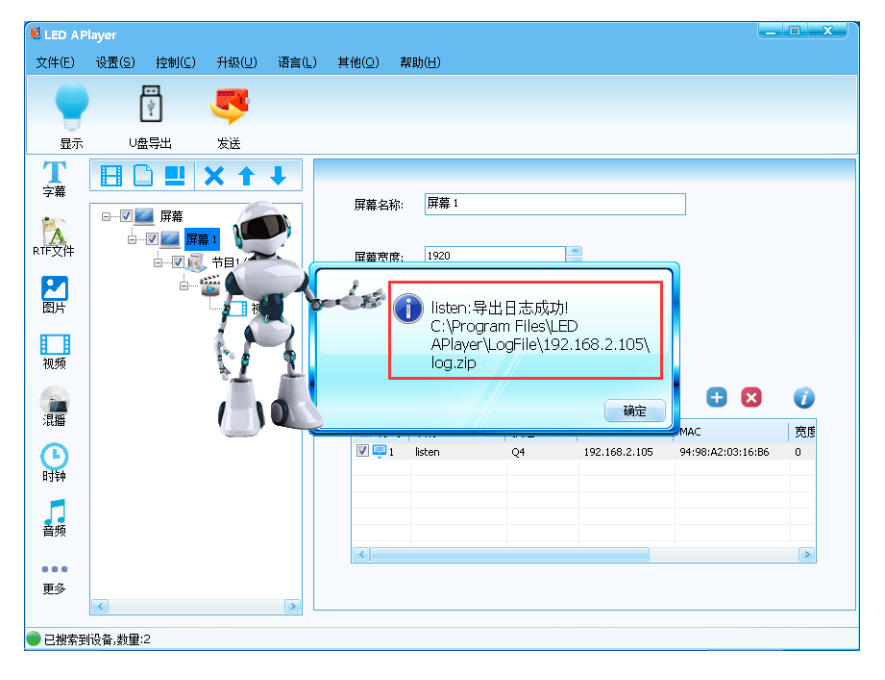

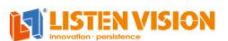

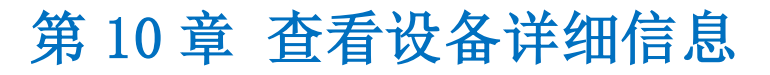

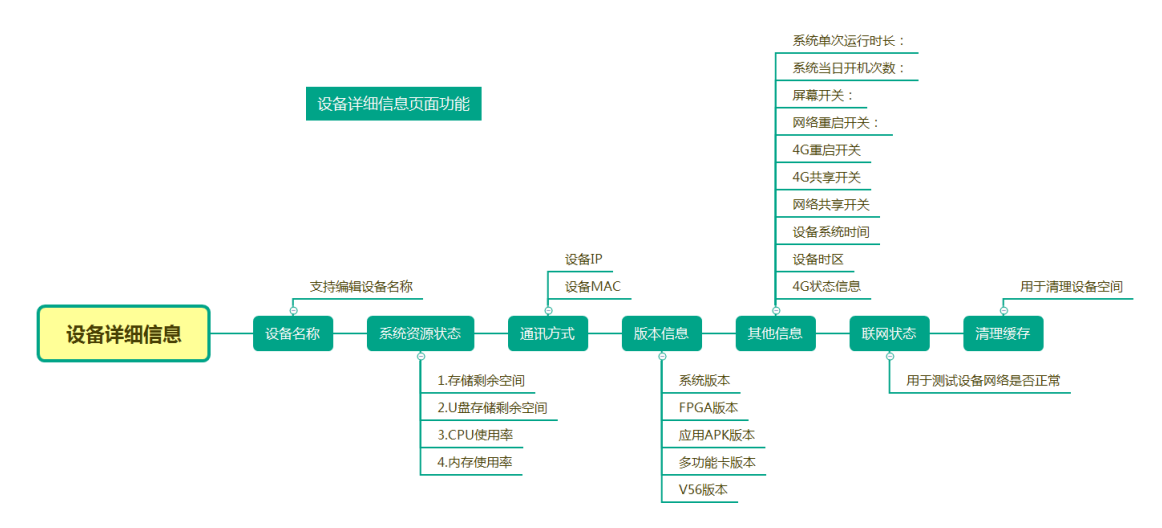

1. 鼠标焦点选中屏幕—2. 鼠标焦点选中需要查看的设备,蓝色覆盖的设备就是鼠标焦点位置,3. 点击"设备详细信息"按钮进入设备详细信息页面,如下图所示

| - | 😫 LED AP | layer                   |                                                                                                    |                                                                                             |
|---|----------|-------------------------|----------------------------------------------------------------------------------------------------|---------------------------------------------------------------------------------------------|
| 5 | 文件(E)    | 设置(S) 控制(C) 升级(U) 语言(L) | 其他(Q) 帮助(日) 设备详细信息                                                                                                    | ×                                                                                           |
|   | -        | 7                       | · · · · · · · · · · · · · · · · · · ·                                                                                                    | listen                                                                                      |
|   | 显示       | U盘导出 发送                 |                                                                                                    | 0*0                                                                                         |
|   | 了        |                         | 系统版本:                                                                                                    | 4.3.6                                                                                       |
|   | RTF文件    |                         | 屏幕名称: 屏幕 1 系统资源状态:                                                                                                    | 内部存储:500714 个<br>cpu使用率:21.0%<br>内存使用率:26.0%                                                |
|   | との問題     | □                       | 所有4.55、1080 通讯方式:                                                                                                    | IP:192.168.2.104<br>MAC:94:98:A2:03:16:B6                                                   |
|   | 视频       |                         |                                                                                                    | system:4.3.6<br>fpga:4007<br>config:2.4.1<br>player:6.0.1<br>monitor:6.0.1<br>upgrade:6.0.1 |
|   | 混播       |                         | 当前已绑定的设备:                                                                                                    | 运行时间:5时24分<br>当日开机次数:1<br>爾塞开关:开                                                            |
|   | 时种       |                         | Image: W         Image: W         Image: W | 网络重启开关:关<br>46共享开关:关<br>46重启开关:关<br>▼                                                       |
|   | 音频       |                         | () () () () () () () () () () () () () (                                                                                                    | <b>中</b> 文 <b>▼</b>                                                                         |
|   | •••      |                         | 联网状态                                                                                                    | 唐空緩存 确定                                                                                     |
|   | 更多       |                         | 101-31/02-                                                                                                    | WINE WINE                                                                                   |

# 第11章 设备升级

# 1. 系统升级

#### 升级终端系统。

1. 点击"升级"点击"系统升级";

| LED AP         | layer                     |                                       |                       |                                       |     |              |                      |          |                                | -                                      |              |
|----------------|---------------------------|---------------------------------------|-----------------------|---------------------------------------|-----|--------------|----------------------|----------|--------------------------------|----------------------------------------|--------------|
| 文件(E)          | 设置(S)                     | 控制(⊆)                                 | 升级(型)                 | 语言(L)                                 | 其他( | <u>〇) </u> 著 | 8助(日)                |          |                                |                                        |              |
|                |                           | ₩<br>*                                | 固件升<br>系统升<br>应用升     | 级(E)<br>级( <u>S)</u><br>级( <u>A</u> ) |     |              |                      |          |                                |                                        |              |
| 了<br>字幕        | <b>B</b> C                |                                       | 多功能·<br>开机动i<br>V56升约 | h能卡升级(凹)<br>1动画升级(B)<br>i升级(V)        |     |              | 同共一                  |          |                                |                                        |              |
| RTF文件          |                           | □ □ □ □ □ □ □ □ □ □ □ □ □ □ □ □ □ □ □ |                       |                                       |     |              | <u>卅</u> 編 1<br>1920 |          | <u>×</u>                       |                                        |              |
| と図片            | - 一 (Uni)<br>- ご 页面1 (OM) |                                       |                       |                                       |     | 幕高度:         | 1080                 |          | < >                            |                                        |              |
| 视频             |                           |                                       |                       |                                       |     |              |                      |          |                                |                                        |              |
| 混牆             |                           |                                       |                       |                                       | 当   | 前已绑定         | 的设备:<br>夕称           | 描述       | TD                             |                                        | ()<br>Sile H |
| 山              |                           |                                       |                       |                                       |     | 1<br>2       | listen<br>listen     | Q7<br>Q5 | 192.168.2.126<br>192.168.2.108 | 02:04:69:FB:5F:1C<br>94:98:a2:03:66:89 | 0            |
| <b>二</b><br>音频 |                           |                                       |                       |                                       | 4   |              |                      |          |                                |                                        | 3            |
|                |                           |                                       |                       |                                       |     |              |                      |          |                                |                                        |              |
| 更多             | <                         |                                       |                       | >                                     |     |              |                      |          |                                |                                        |              |
| ● 已搜索至         | 设备,数量:                    | 2                                     |                       |                                       |     |              |                      |          |                                |                                        |              |

2. 输入默认密码 888, 进入系统升级界面;

| APlayer<br>· 设置(S) 控制(C) 升级(U | 」) 语言(L) 其他(Q) 帮助(H)                  |                |
|-------------------------------|---------------------------------------|----------------|
| 🔵 🗄 🍯                         |                                       |                |
|                               |                                       |                |
|                               |                                       |                |
|                               | · · · · · · · · · · · · · · · · · · · |                |
| <b>1</b> ##21                 | /                                     | MAC            |
| ₹.                            |                                       |                |
|                               |                                       |                |
| 在升级文件中选持                      | 择需要升级的升级系统文件,点击                       | ,"升级"(支持批量     |
|                               |                                       | <b>is</b> LIST |

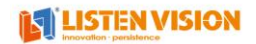

| 💐 LED A PI                                                                                                    | layer                         |                |                           |                    |                |            | _                                      |          |
|----------------------------------------------------------------------------------------------------|-------------------------------|----------------|---------------------------|--------------------|----------------|------------|----------------------------------------|----------|
| 文件(E)                                                                                                    | 设置( <u>S</u> ) 控制( <u>C</u> ) | 升级(U) 语言(      | <u>L</u> ) 其他( <u>O</u> ) | 帮助(日)              |                |            |                                        |          |
| •                                                                                                    |                               | 5              |                           |                    |                |            |                                        |          |
| 显示                                                                                                    | ∪盘导出                          | 发送             |                           |                    |                |            |                                        |          |
| T<br><sub>字幕</sub>                                                                                                    |                               | <b>× ↑ ↓</b>   |                           | 同茶(                |                |            |                                        |          |
| RTF文件                                                                                                    | □ <b>□</b>                    | 设备升级           |                           |                    |                | x          |                                        |          |
| 20月 日本 10月 日本 1 |                               | 升级类型:          | 应用                        | •                  |                |            |                                        |          |
| 视频                                                                                                    |                               | 设画型与·<br>升级文件: | C:\Users\Administrat      | or\Desktop\2019102 | 2-x3player_x3d | _1.0.3\X3J |                                        |          |
| 温播                                                                                                    |                               | ☑批量升级(已4       | 勾选的所有设备)                  |                    |                |            | <b>+</b> ×                             | <b>V</b> |
| 山                                                                                                    |                               |                |                           | iscon              | <u>v</u> o     | 升级         | 02:04:69:FB:5F:1C<br>94:98:a2:03:66:89 | 0        |
| 言频                                                                                                    |                               |                |                           |                    |                |            |                                        |          |
|                                                                                                    |                               |                | <                         |                    |                |            |                                        | >        |
| 更多                                                                                                    | 4                             |                |                           |                    |                |            |                                        |          |
| ● 已搜索到                                                                                                    | 设备,数重:3                       |                |                           |                    |                |            |                                        |          |

4. 点击"升级"之后会弹出确认升级提示,点击"是",即可开始升级;

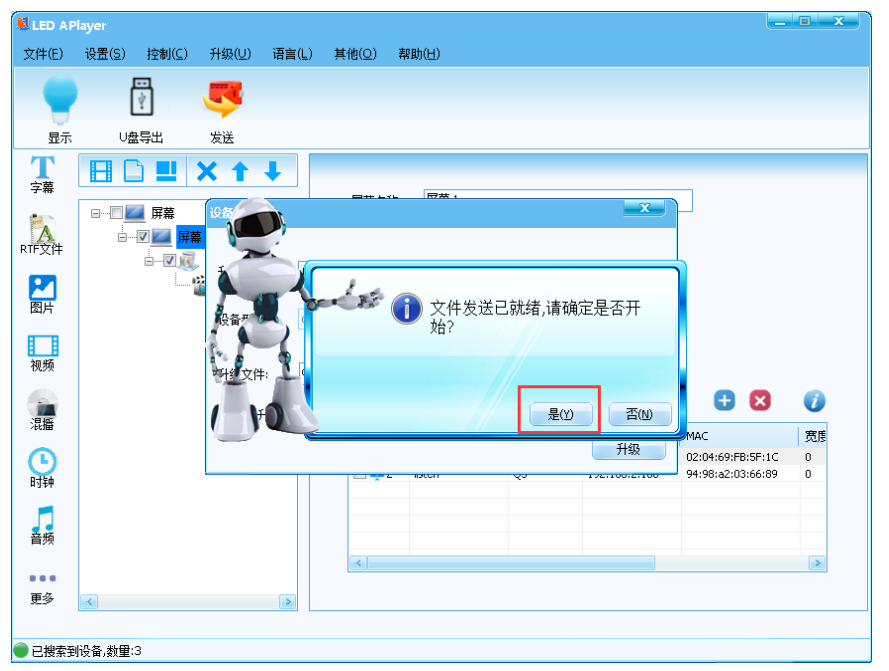

5. 升级过程中会有进度条显示;

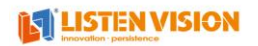

| LED AP             | layer              |          |            |             |               |                     |               | _                 |        |
|--------------------|--------------------|----------|------------|-------------|---------------|---------------------|---------------|-------------------|--------|
| 文件(E)              | 设置(S) 控制(C)        | 升级(□) 语言 | 旨(L) 其他    | <u>1(O)</u> | 帮助(H)         |                     |               |                   |        |
|                    | Ŷ                  | 5        |            |             |               |                     |               |                   |        |
| 显示                 | U盘导出               | 发送       |            |             |               |                     |               |                   |        |
| T<br><sub>字幕</sub> |                    | X † †    |            |             | 同共,           |                     |               |                   |        |
| -                  | □…□ 🗾 屏幕           | 设备升级     |            |             |               |                     | ×             |                   |        |
| A                  |                    | <b>F</b> |            |             |               |                     |               |                   |        |
| NI XIT             | <b>⊨⊠</b> <u>i</u> | 升级类型;    | 应用         |             | Ŧ             |                     |               |                   |        |
| 2                  | I                  |          | 12013      |             |               |                     |               |                   |        |
| 图片                 |                    | 设备型号:    | Q7         |             | Ŧ             |                     |               |                   |        |
|                    |                    |          |            |             |               |                     |               |                   |        |
| 视频                 |                    | 升级文件:    | C:\Users\A | dministral  | or\Desktop\20 | 191022-x3player_x3d | _1.0.3\X3J    |                   |        |
|                    |                    |          |            |             |               |                     |               |                   | 0      |
| 混播                 |                    | ✓批量升级(i  | 已勾选的所有     | 设备)         |               |                     | _             |                   | ate at |
|                    |                    |          |            |             |               |                     | 升级            | 02:04:69:EB:5E:1C | 8102   |
| 日本                 |                    | -        |            |             | 1900H         | ~                   | 172,100,2,100 | 94:98:a2:03:66:89 | 0      |
|                    |                    |          |            |             |               |                     |               |                   |        |
| ±2.45              |                    |          |            |             |               |                     |               |                   |        |
| 目列                 |                    |          | G          | 4           |               |                     |               |                   |        |
|                    |                    |          |            | *           |               |                     |               |                   |        |
| 更多                 | <b>K</b>           |          |            |             |               |                     |               |                   |        |
|                    |                    |          |            |             |               |                     |               |                   |        |
| 🔵 已搜索到             | 设备,数量:3            |          |            |             |               |                     |               |                   |        |

6. 进度条走完之后就会提示文件发送成功,请等待系统升级完成的提示;

| Led APlayer                      | X \               |
|----------------------------------|-------------------|
| ① 108-6689,107-55E0 系统升级<br>后重启! | 文件已发送成功!请等待设备升级完成 |
|                                  | 确定                |
| 7 至休礼砚时忆十烟 4 八陆十十                | 住在依正带日三之后 可力识点    |

7. 系统升级时长大概 4 分钟左右,待系统正常显示之后,可在设备详细信息中回读下当前系统版本,确认系统是否升级完成。

# 2. 应用升级

升级 APK 版本。

1. 点击"升级"点击"应用升级";

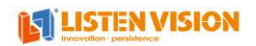

|                    | 设置(≦) 控制(⊆) | 升级(U) 语言(L)          | 其他(Q) 帮                                                      | 1助(日)                          |                |                                      |                                                 |                                                        |
|--------------------|-------------|----------------------|--------------------------------------------------------------|--------------------------------|----------------|--------------------------------------|-------------------------------------------------|--------------------------------------------------------|
|                    | 日           | 固件升级(E)              |                                                              |                                |                |                                      |                                                 |                                                        |
|                    | 4           | 系统升级( <u>S</u> )     | _                                                            |                                |                |                                      |                                                 |                                                        |
| 見示                 | 山舟弓虫        | 应用升级(A)              |                                                              |                                |                |                                      |                                                 |                                                        |
| 32/1               |             | 多功能卡升级(团)            |                                                              |                                |                |                                      |                                                 |                                                        |
| Ţ                  |             | 开机动画升级(B)            |                                                              |                                |                |                                      |                                                 |                                                        |
| 子幂                 |             | V56升级(⊻)             | 屏幕名称:                                                        | 屏幕 1                           |                |                                      |                                                 |                                                        |
|                    | □□ ■ 屏幕     | model 升级( <u>O</u> ) |                                                              |                                |                |                                      |                                                 |                                                        |
| A<br>F文件           |             | 幕 1                  | R####                                                        | 1020                           |                |                                      |                                                 |                                                        |
|                    | i 🗹 🥡       | ↓ 节目1 (0M)           | 肼睾兑度:                                                        | 1920                           |                | ~                                    |                                                 |                                                        |
| 2                  | L           | 🎬 页面1 (0M)           |                                                              |                                |                |                                      |                                                 |                                                        |
| 劉片                 |             |                      | 屏幕高度:                                                        | 1080                           |                | ~                                    |                                                 |                                                        |
|                    |             |                      |                                                              |                                |                |                                      |                                                 |                                                        |
| 视频                 |             |                      |                                                              |                                |                |                                      |                                                 |                                                        |
|                    |             |                      |                                                              |                                |                |                                      |                                                 |                                                        |
|                    |             |                      |                                                              |                                |                |                                      |                                                 |                                                        |
|                    |             |                      | 当前已绑定                                                        | 的设备:                           |                |                                      | 🛨 🗵                                             |                                                        |
| 温播                 |             |                      | 当前已绑定                                                        | 的设备:<br>                       | 描述             | IP                                   | MAC                                             | 変度                                                     |
| a<br>混播            |             |                      | 当前已绑定<br>「 序号<br>『 🗐 1                                       | 的设备:<br>名称<br>listen           | 描述<br>Q7       | IP<br>192.168.2.126                  | MAC     02:04:69:FB:5F:1C                       | ⑦<br>⑦<br>⑦                                            |
| 湿播                 |             |                      | 当前已绑定<br>「 序号<br><b>『</b> <sup>四</sup> 1<br>『 <sup>四</sup> 2 | 的设备:<br>名称<br>listen<br>listen | 描述<br>Q7<br>Q5 | IP<br>192.168.2.126<br>192.168.2.108 | MAC<br>02:04:69:FB:5F:1C<br>94:98:a2:03:66:89   | ⑦原<br>0<br>0                                           |
| ■<br>混播<br>●<br>时钟 |             |                      | 当前已绑定<br>「 序号<br>『 厚 1<br>『 厚 2                              | 的设备:<br>名称<br>listen<br>listen | 描述<br>Q7<br>Q5 | IP<br>192.168.2.126<br>192.168.2.108 | MAC<br>02:04:69:FB:5F:1C<br>94:98:a2:03:66:89   | ⑦度<br>0<br>0                                           |
|                    |             |                      | 当前已绑定<br>「 序号<br>[ 1 1 1 1 1 1 1 1 1 1 1 1 1 1 1 1 1 1 1     | 的设备:<br>名称<br>listen<br>listen | 描述<br>Q7<br>Q5 | IP<br>192.168.2.126<br>192.168.2.108 | MAC     02:04:69:FB:5F:1C     94:98:a2:03:66:89 | <ul> <li>⑦</li> <li>⑦</li> <li>0</li> <li>0</li> </ul> |
| 電響・日本              |             |                      | 当前已绑定<br>▼ 序号<br>▼ ■ 1<br>■ ■ 2                              | 的设备:<br>名称<br>listen<br>listen | 描述<br>Q7<br>Q5 | IP<br>192.168.2.126<br>192.168.2.108 | MAC     02:04:69:FB:5F:1C     94:98:a2:03:66:89 | <ul> <li>              の             の</li></ul>       |
| 混播・サササ             |             |                      | 当前已绑定<br>「 序号<br>『 『 』<br>『 』 2                              | 的设备:<br>名称<br>listen<br>listen | 描述<br>Q7<br>Q5 | IP<br>192.166.2.126<br>192.168.2.108 | KAC     02:04:69:FB:5F:1C     94:98:a2:03:66:89 | ⑦ ⑦ ⑦ ⑦ 0 0 ○ ○                                        |
| 混 し 神 う 频 多        |             |                      | 当前已绑定<br>序号<br>梁 四 1<br>第2                                   | 的设备:<br>名称<br>listen<br>listen | 描述<br>Q7<br>Q5 | IP<br>192.166.2.126<br>192.168.2.108 | KAC     02:04:69:FB:5F:1C     94:98:a2:03:66:89 | ⑦ ⑦ ⑦ ⑦ 0 0 ○                                          |

2. 输入默认密码 888, 进入应用升级界面;

| LED AP                    | layer                         |                   |                   |       |        | _                                             |                                                          |
|---------------------------|-------------------------------|-------------------|-------------------|-------|--------|-----------------------------------------------|----------------------------------------------------------|
| 文件(E)                     | 设置( <u>S</u> ) 控制( <u>C</u> ) | 升级(凹) 语言          | L) 其他( <u>O</u> ) | 帮助(日) |        |                                               |                                                          |
|                           | (                             | <b>5</b>          |                   |       |        |                                               |                                                          |
| 显示                        | ∪盘导出                          | 发送                |                   |       |        |                                               |                                                          |
| <b>T</b><br><sub>字幕</sub> |                               | < † †             |                   |       |        |                                               |                                                          |
| 「<br>RTF文件                | □□ <u></u>                    | 设备升级              |                   |       | ×      |                                               |                                                          |
| との時                       | <u>⊜</u> <b>⊻</b>             | 升级类型:             | 应用                | Ŧ     |        |                                               |                                                          |
| 初版                        |                               | 设备型号:             | Q7                | Ŧ     |        |                                               |                                                          |
|                           |                               | 升级文件:<br>□批重升级(已: | 勾选的所有设备)          |       |        | + ×                                           | 0                                                        |
|                           |                               |                   |                   |       | <br>升级 | MAC<br>02:04:69:FB:5F:1C<br>94:98:a2:03:66:89 | ()<br>()<br>()<br>()<br>()<br>()<br>()<br>()<br>()<br>() |
| 时钟                        |                               |                   |                   |       |        |                                               |                                                          |
| 音频                        |                               |                   | <                 |       |        |                                               | >                                                        |
| 更多                        | <                             | >                 |                   |       |        |                                               |                                                          |
| 🔵 已搜索到                    | 设备,数量:3                       |                   |                   |       |        |                                               |                                                          |

3. 在升级文件中选择需要升级的升级文件,点击"升级"(支持批量升级);

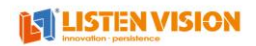

| LED AP                                                                                                    | layer                         |                   |                                                                |          |
|----------------------------------------------------------------------------------------------------|-------------------------------|-------------------|----------------------------------------------------------------|----------|
| 文件(E)                                                                                                    | 设置( <u>S</u> ) 控制( <u>C</u> ) | 升级( <u>U</u> ) 语言 | (L) 其他( <u>O</u> ) 帮助(H)                                       |          |
| -                                                                                                    | r<br>P                        | <b>5</b>          |                                                                |          |
| 显示                                                                                                    | U盘导出                          | 发送                |                                                                |          |
| <b>工</b><br>字幕                                                                                                    |                               | × ↑ ↓             | 回## L <                                                        |          |
| RTF文件                                                                                                    | □□ <u></u>                    | 设备升级              |                                                                |          |
| 20月 日本 10月 日本 1 |                               | 升级类型:             | <u> 应用 ▼ </u>                                                  |          |
| 视频                                                                                                    |                               | 设管型号:<br>升级文件:    | C:\Users\Administrator\Desktop\20191022-x3player_x3d_1.0.3\%33 |          |
| 湿播                                                                                                    |                               | ☑批重升级(已           | □ □ □ □ □ □ □ □ □ □ □ □ □ □ □ □ □ □ □                          | <b>V</b> |
| 山                                                                                                    |                               |                   | 升級<br>12:04:69:FB:5F:1C<br>94:98:a2:03:66:89                   | 0        |
| <mark>」</mark><br>音频                                                                                                    |                               |                   |                                                                |          |
|                                                                                                    |                               |                   |                                                                | >        |
| 更多                                                                                                    | <                             | >                 |                                                                |          |
| ● 已搜索到                                                                                                    | 设备,数量:3                       |                   |                                                                |          |

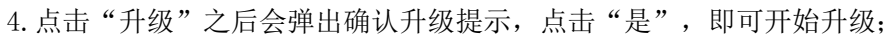

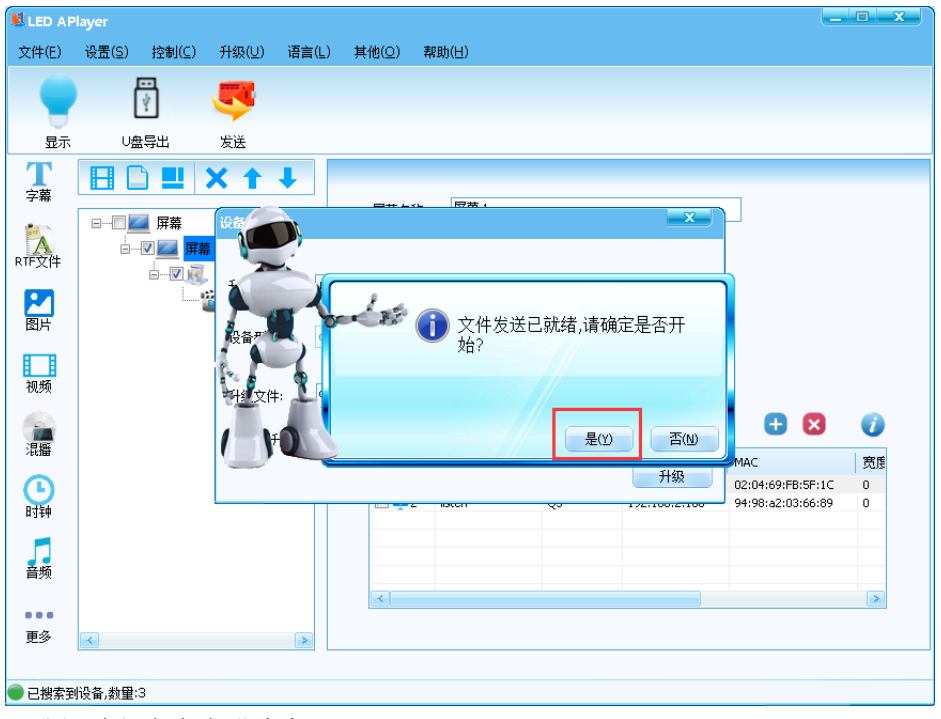

<sup>5.</sup> 升级过程中会有进度条显示;

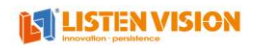

| LED AP      | layer                       |                                                                                                    |                   |                        |                                       |               | _                 |                     |
|-------------|-----------------------------|----------------------------------------------------------------------------------------------------|-------------------|------------------------|---------------------------------------|---------------|-------------------|---------------------|
| 文件(E)       | 设置(S) 控制(C)                 | 升级(型) 语                                                                                                    | <b>宇言(L) 其他(O</b> | ) 帮助(日)                |                                       |               |                   |                     |
|             |                             | 7                                                                                                    |                   |                        |                                       |               |                   |                     |
| 見示          | し毎島出                        | 发送                                                                                                    |                   |                        |                                       |               |                   |                     |
| Т           |                             |                                                                                                    |                   |                        |                                       |               |                   |                     |
| 字幕          |                             |                                                                                                    |                   |                        |                                       |               |                   |                     |
| A           |                             | 设备升级                                                                                                    |                   |                        |                                       |               |                   |                     |
| RTF文件       |                             | 1142-# #1.                                                                                                    | ct m              | ×                      |                                       |               |                   |                     |
| 2           | _*                          | 开级类型:                                                                                                    | 应用                | •                      |                                       |               |                   |                     |
| 图片          |                             | 设备型号:                                                                                                    | Q7                | Ŧ                      |                                       |               |                   |                     |
| 视频          |                             |                                                                                                    |                   |                        |                                       | 4 0 01007     |                   |                     |
|             |                             | 升级文件:                                                                                                    | C: (Users (Admir  | histrator(Desktop(2019 | 91022-x3player_x3d_                   | _1.0.3(X3)    |                   | 0                   |
| 混播          |                             | ✓批量升级                                                                                                    | 《已勾选的所有设备         | <b>斎</b> )             |                                       | _             | MAC               | 安市                  |
| <b>()</b>   |                             |                                                                                                    |                   |                        |                                       | 升级            | 02:04:69:FB:5F:1C | 0                   |
| 时钟          |                             |                                                                                                    |                   | 2 13001                | 49                                    | 172.100.2.100 | 94:98:a2:03:66:89 | 0                   |
| 5           |                             |                                                                                                    |                   |                        |                                       |               |                   |                     |
| 首频          |                             |                                                                                                    |                   |                        |                                       |               |                   | >                   |
| •••<br>雨多   |                             |                                                                                                    |                   |                        |                                       |               |                   |                     |
| ~~~         |                             |                                                                                                    |                   |                        |                                       |               |                   |                     |
| 已搜索到        | 设备,数量:3                     |                                                                                                    |                   |                        |                                       |               |                   |                     |
| .进度         | <b>ξ</b> 条走完之后              | 11日 こうしょう こうしょう こうしょう しんしょう しんしょ しんしょ | 提示是否              | 升级成功                   | 的提示:                                  |               |                   |                     |
|             |                             |                                                                                                    |                   |                        | , , , , , , , , , , , , , , , , , , , |               |                   |                     |
| ed A Pla    | yer                         | -                                                                                                    | E.                | 🔒 lictop 🗉             | 日告約版本」                                |               | Let a             | *1 (17-2-14) (1/ s) |
|             |                             | F0 升级成功                                                                                                    | н (               |                        | 定取利112(平)                             |               | U listen          | 升级文件友选              |
|             | 108-6689 107-55             |                                                                                                    |                   |                        |                                       |               |                   |                     |
|             | 108-6689,107-55             |                                                                                                    |                   |                        |                                       |               |                   |                     |
|             | 108-6689 , 107-55           |                                                                                                    |                   |                        |                                       |               |                   |                     |
| <b>设</b> 备名 | 108-6689 , 107-55<br>不<br>不 | 确后                                                                                                    | È                 |                        |                                       | 确定            |                   |                     |

7. 升级完成之后可在设备信息信息中回读下当前 APK 版本,确认是否升级完成。

# 3. 固件升级

升级 FPGA 固件,也可在屏参设置中进行升级。 1.点击"升级"点击"固件升级";

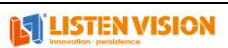

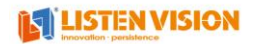

| LED AP                    | layer       |                                            |                  |                  |          |                                | _                                      |    |
|---------------------------|-------------|--------------------------------------------|------------------|------------------|----------|--------------------------------|----------------------------------------|----|
| 文件(E)                     | 设置(S) 控制(C) | 升级(U) 语言(L)                                | 其他( <u>0</u> ) 寿 | ᠙助(님)            |          |                                |                                        |    |
| <b>日</b><br>野             | U盘导出        | 固件升級(E)<br>系统升级(S)<br>应用升级(A)<br>多中部+日和(M) |                  |                  |          |                                |                                        |    |
| <b>T</b><br><sub>字幕</sub> |             | ラ9%記(M)(20)<br>开机动画升級(2)<br>V56升級(⊻)       | 屏幕名称:            | 屏幕 1             |          |                                |                                        |    |
|                           | □           | model 升级(Q)<br>1<br>节目1 (0M)               | 屏幕宽度:            | 1920             |          |                                |                                        |    |
| 別的                        |             | om)                                        | 屏幕高度             | 1080             |          | <u>^</u>                       |                                        |    |
| 视频                        |             |                                            |                  |                  |          |                                |                                        |    |
| -                         |             |                                            | 当前已绑定            | 的设备:             | 🛨 🛛      | 0                              |                                        |    |
| 混蹯                        |             |                                            | □ 序号             | 名称               | 描述       | IP                             | MAC                                    | 宽度 |
| 山                         |             |                                            | V 🖳 1<br>0 🛄 2   | listen<br>listen | Q7<br>Q5 | 192.168.2.126<br>192.168.2.108 | 02:04:69:FB:5F:1C<br>94:98:a2:03:66:89 | 0  |
| <b>了</b><br>音频            |             |                                            |                  |                  |          |                                |                                        |    |
|                           |             |                                            | <                |                  |          |                                |                                        | >  |
| 更多                        | <           | >                                          |                  |                  |          |                                |                                        |    |
|                           |             |                                            |                  |                  |          |                                |                                        |    |

2. 输入默认密码 888, 进入固件升级界面;

| 😫 LED A PI     | layer   |                                          |                |                |              |                |             |    | _                                      |                                                                                                    |
|----------------|---------|------------------------------------------|----------------|----------------|--------------|----------------|-------------|----|----------------------------------------|----------------------------------------------------------------------------------------------------|
| 文件(E)          | 设置(S)   | 控制(⊆)                                    | 升级(U)          | 语言(L)          | 其他(0)        | 帮助( <u>H</u> ) |             |    |                                        |                                                                                                    |
|                | Ē       |                                          | 5              |                |              |                |             |    |                                        |                                                                                                    |
| 显示             | ∪盘      | 导出                                       | 发送             |                |              |                |             |    |                                        |                                                                                                    |
| <b>了</b><br>字幕 | ΗC      |                                          | Xt             | ↓              | <b>0</b> # 5 |                |             |    |                                        |                                                                                                    |
| RTF文件          |         | ┃<br>屏幕<br>☑ <mark>    屏幕</mark><br>□☑ 교 | 设备升级           |                |              |                |             | x  |                                        |                                                                                                    |
| と図片            |         |                                          | , 升级类型<br>设备型号 | !: 固伯<br>:: Q7 | :            | ▼<br>▼         |             |    |                                        |                                                                                                    |
| 视频             |         |                                          | 升级文件           |                |              |                |             | 2  |                                        |                                                                                                    |
| 湿播             |         |                                          | □批量ヲ           | 计级(已勾选         | 的所有设备)       |                |             |    | HAC                                    | <ul> <li>⑦</li> <li>⑦</li> <li>⑦</li> <li>෦</li> <li>෦</li></ul> |
| 山神             |         |                                          |                |                |              | 2 130011       | <del></del> | 升级 | 02:04:69:FB:5F:1C<br>94:98:a2:03:66:89 | 0                                                                                                    |
| <b>了</b><br>音频 |         |                                          |                |                |              |                |             |    |                                        |                                                                                                    |
|                |         |                                          |                |                |              |                |             |    |                                        | 2                                                                                                    |
| 更多             | <       |                                          |                | >              |              |                |             |    |                                        |                                                                                                    |
|                |         |                                          |                |                |              |                |             |    |                                        |                                                                                                    |
| ● 已搜索到         | 设备,数重:3 |                                          |                |                |              |                |             |    |                                        |                                                                                                    |

3. 在升级文件中选择需要升级的 FPGA 文件,点击"升级"(支持批量升级);

|                           |      | 开级(U) 语言      | (山) 其他(山)       | ) 黎助(田)            |                    |               |                          |   |
|---------------------------|------|---------------|-----------------|--------------------|--------------------|---------------|--------------------------|---|
| 显示                        | ∪盘导出 | 发送            |                 |                    |                    |               |                          |   |
| <b>T</b><br><sub>字幕</sub> |      | < 1 +         |                 | August Person a    |                    |               | _                        |   |
| ▲<br>F文件                  | □    | 设备升级          |                 |                    |                    | ×             |                          |   |
| との時                       |      | 升级类型:         | 固件              | *                  |                    |               |                          |   |
| am #E                     |      | · () 읍 ഈ 号:   | Q7              | ¥                  |                    |               |                          |   |
| 19,39,1                   |      | 升级文件:         | F:\svn1\doc\Sy  | stemUpdateRecord\( | 27\FPGA\Q7_V0.0.4. | .0.0.5(1905)  | <b>(+)</b> 😣             | 0 |
| 混瘍                        |      | L HOLE / HORE | 020 091 HI GC # | 0                  |                    | 升级            | MAC<br>02:04:69:FB:5F:1C |   |
| 时神                        | l    |               |                 | E BACTI            | 40                 | 172.100.2.100 | 94:98:a2:03:66:89        | 0 |
| 音频                        |      |               |                 |                    |                    |               |                          |   |
|                           |      |               |                 |                    |                    |               |                          | 8 |

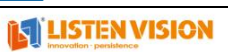

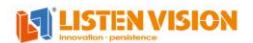

4. 点击"升级"之后会弹出确认升级提示,点击"是",即可开始升级;

|                      | ayer   | 1441(7)                                   |                      | ······ |       | <b>T</b> 221 (11) |      |        |        | -                                      |    |
|----------------------|--------|-------------------------------------------|----------------------|--------|-------|-------------------|------|--------|--------|----------------------------------------|----|
| 文件(E)                | 设置(5)  | 控制(⊆)                                     | 升級(U)                | 语言(L)  | 其他(Q) | 帮助(日)             |      |        |        |                                        |    |
|                      | ĺ      | <br>*                                     | 5                    |        |       |                   |      |        |        |                                        |    |
| 显示                   | U₫     | 导出                                        | 发送                   |        |       |                   |      |        |        |                                        |    |
| <b>了</b><br>字幕       | ΗC     | ) 🛄                                       | Xt                   | ↓      |       |                   |      |        |        |                                        |    |
| 下文件                  | B      | ■ 屏幕<br>▼ <u>■</u> <mark>屏幕</mark><br>▼ 減 |                      |        |       |                   |      |        | ×      |                                        |    |
| <mark>と</mark><br>图片 |        | 4                                         | 2 日本                 |        | 15    |                   | 件发送已 | 就绪,请确) | 定是否开   |                                        |    |
| 视频                   |        |                                           | ·<br>[ <u>1</u> ] 文作 |        |       | 20                |      |        |        |                                        |    |
| 温播                   |        |                                           | ( )                  |        |       |                   |      | 是凶     | 西<br>N |                                        | () |
| Ŀ                    |        |                                           |                      |        |       |                   |      |        | 升级     | 02:04:69:FB:5F:1C<br>94:98:a2:03:66:89 | 0  |
| 1320                 |        |                                           |                      |        |       |                   |      |        |        |                                        |    |
| 音频                   |        |                                           |                      |        |       |                   |      |        |        |                                        |    |
|                      |        |                                           |                      |        | <     |                   |      |        |        |                                        | >  |
| 更多                   | <      |                                           |                      | >      |       |                   |      |        |        |                                        |    |
| 口搜索到                 | 设备,数量: | 3                                         |                      |        |       |                   |      |        |        |                                        |    |

5.升级过程中会有进度条显示;

| LED AP                                                             |                                        |                             |              |        |                |                |             |                |             |   | _                                      |    |
|--------------------------------------------------------------------|----------------------------------------|-----------------------------|--------------|--------|----------------|----------------|-------------|----------------|-------------|---|----------------------------------------|----|
| 文件(E)                                                              | 设置(S)                                  | 控制(⊆)                       | 升级(型)        | 语言(L)  | ) 其他(Q)        | 帮助(日)          | )           |                |             |   |                                        |    |
| -                                                                  | ĺ                                      | <br>*                       | 5            |        |                |                |             |                |             |   |                                        |    |
| 显示                                                                 | ∪≜                                     | 导出                          | 发送           |        |                |                |             |                |             |   |                                        |    |
| <b>T</b><br><sub>字幕</sub>                                          |                                        | ) 🛄 :                       | <b>X 1</b>   | ↓      |                |                | <b></b>     |                |             |   | _                                      |    |
| <b>下</b> 文件                                                        | •••••••••••••••••••••••••••••••••••••• | ▋ 屏幕<br>図 <mark>図</mark> 屏幕 | 设备升级         |        |                |                | <u> </u>    |                |             | × |                                        |    |
| 20日間月                                                              |                                        |                             | 升级类型<br>设备型号 |        | 2用<br>7        | •<br>•         | )<br>1      |                |             |   |                                        |    |
| 视频                                                                 |                                        |                             | 升级文件         | : 0    | :\Users\Admini | istrator\Deski | top\2019102 | 2-x3player_x3c | 1_1.0.3\X3J | ~ |                                        |    |
| (1)<br>(1)<br>(1)<br>(1)<br>(1)<br>(1)<br>(1)<br>(1)<br>(1)<br>(1) |                                        |                             | ☑批量升         | +级(已勾) | 选的所有设备         | ю              |             |                | -           |   |                                        | () |
| 山                                                                  |                                        |                             |              |        |                | - a 1900n      |             | 40             | 升级          |   | 02:04:69:FB:5F:1C<br>94:98:a2:03:66:89 | 0  |
| 音频                                                                 |                                        |                             |              |        |                |                |             |                |             |   |                                        |    |
|                                                                    |                                        |                             |              |        | <              |                |             |                |             |   |                                        | >  |
| 更多                                                                 | <b>K</b>                               |                             |              | >      |                |                |             |                |             |   |                                        |    |
| 已搜索到                                                               | 设备,数量:3                                | 3                           |              |        |                |                |             |                |             |   |                                        |    |

6. 待文件发送完成之后就会开始升级固件,升级固件时会有进度显示;

| 北欧进度 |          |               |    |    | ×  |
|------|----------|---------------|----|----|----|
| 序号   | 设备名      | IP            | 进度 | 结果 |    |
| 1    | 108-6689 | 192.168.0.119 | 6% |    |    |
|      |          |               |    |    |    |
|      |          |               |    |    |    |
|      |          |               | _  |    |    |
|      |          |               |    |    |    |
| 1    |          |               |    |    | >  |
|      |          |               |    |    | 退出 |

7. 升级完成之后会返回升级状态以及当前 FPGA 的版本号;

升级进度

| 序号   | 设备名      | IP            | 进度   | 结果      |
|------|----------|---------------|------|---------|
| ue 1 | 108-6689 | 192.168.0.119 | 100% | 版本:4003 |
|      |          |               |      |         |

# 第12章 亮度控制

支持亮度与光感设置,光感功能只适用于 X2 以及 X4PLUS 型号控制卡,需要外接光感才能使用,光感根据周围环境亮度进行亮度变化,而定时亮度则根据用户所设置的定时时间段亮度进行变化。

<mark>注:光感跟定时亮度只能选择其中一种作为亮度控制方式,以最后下发的方式为准,开启光</mark> 感之后,定时亮度将会失效,反之亦然。

#### 1. 定时亮度

用于调节控制卡亮度,支持定时亮度以及默认亮度调节,具体步骤如下所示;

| 😫 LED A PI      | layer      |              |            |                |        |  |    |                              |
|-----------------|------------|--------------|------------|----------------|--------|--|----|------------------------------|
| 文件(E)           | 设置(S) 招    | 謝(⊆) 升級(型)   | 语言(L)      | 其他( <u>O</u> ) | 帮助(日)  |  |    |                              |
|                 |            |              |            |                |        |  |    |                              |
| 4EAL            |            | ц <u>д</u> д |            |                |        |  |    |                              |
| Т               |            | 亮度设置         |            |                |        |  | x  |                              |
| 字幕              | ; <b>_</b> | 默认亮度:        |            | 1              |        |  |    | 1                            |
| 文本              |            |              |            |                |        |  | 20 |                              |
| 図片              |            | ✔ 定时1        | 06:00      | 2              | 8:00   |  | 60 |                              |
|                 |            | ✔定时2         | 19:00      | 2              | 2:00   |  | 17 |                              |
| 视频              |            | □定时3         | 00:00      | -              | 0:00   |  | 0  |                              |
| 温播              |            | □直接亮度        | 传感(仅X4Plus | 型号的设备支         | 5持该功能) |  |    | 宽度                           |
|                 |            | THE PARTY    | 法国 0       |                |        |  |    | 1:30:53:77 0<br>1:7a:b1:d4 0 |
| 时钟              |            | 9403<br>1940 |            |                |        |  |    |                              |
| 音频              |            | □批重设置        | 已勾选的所有     | [设备)           |        |  | 保存 |                              |
| <b>《</b><br>计时器 |            |              |            |                |        |  |    |                              |
| •••             |            |              |            |                |        |  |    |                              |
| 更多              |            |              | >          |                |        |  |    |                              |
| ● 已搜索到          | 设备,数量:1    |              |            |                |        |  |    |                              |

步骤 1 点击"设置"、点击"基础设置"、点击"亮度设置",进入亮度设置页面; (默认亮度:表示不在下发时间段中时,控制卡亮度以默认亮度为准)

步骤2根据需要调整"默认亮度",勾选时间段,选择"时段亮度";

步骤3亮度设置完成之后点击"保存"即可下发亮度至终端;

步骤4亮度设置完成之后会有设置详情提示。

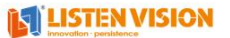

# 2. 光感亮度

用于开启 X2 以及 X4PLUS 光感以及控制光感的亮度范围,开启之后,不管周围环境如 何变化,光感亮度始终不会超出所设置的"亮度范围",如光感异常,则始终以最低亮 度范围显示。

| 😫 LED A PI                                                                                                    | layer            |                                          |            |                |            |   |         | _ |   |
|----------------------------------------------------------------------------------------------------|------------------|------------------------------------------|------------|----------------|------------|---|---------|---|---|
| 文件(E)                                                                                                    | 设置( <u>S</u> ) 控 | 题(⊆) 升级(U                                | ) 语言(L)    | 其他( <u>O</u> ) | 帮助(日)      |   |         |   |   |
|                                                                                                    |                  |                                          |            |                |            |   |         |   |   |
| 显示                                                                                                    | U盘导L             | 出 发送                                     |            |                |            |   |         |   |   |
| T                                                                                                    | BC               | 亮度设置                                     |            |                |            |   | ×       |   |   |
|                                                                                                    | ,                | 默认亮度:                                    |            |                |            |   | <br>100 |   |   |
| 20月 日本 10月 日本 1 |                  | □定时1                                     | 00:00      |                | 00:00      |   | - 0     |   |   |
| 视频                                                                                                    |                  | <ul> <li>□ 定时2</li> <li>□ 定时3</li> </ul> | 00:00      |                | 00:00      |   | 0       |   |   |
| 湿播                                                                                                    |                  | ☑直接亮度                                    | 传感(仅X4Plus | 型号的设备          | 支持该功能)     |   |         |   | ⑦ |
| 山神                                                                                                    |                  | 亮度                                       | 范围: 20     |                | ::7a:b1:d4 | 0 |         |   |   |
| <mark>」</mark><br>音频                                                                                                    |                  | □批重设置                                    | (已勾选的所有    | ī设备)           |            |   | 保存      |   | > |
| <b>小</b> 时器                                                                                                    |                  |                                          |            |                |            |   |         |   |   |
| 百么                                                                                                    | 4                |                                          | 8          |                |            |   |         |   |   |
| 史》<br>                                                                                                    |                  |                                          | <u> </u>   |                |            |   |         |   |   |

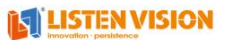